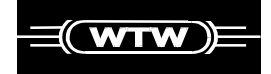

# System OxiTop® Control

OxiTop<sup>®</sup> OC100 Controller

OxiTop<sup>®</sup>-C Measuring Heads

OC Model

BA31114e5 07/2006

## **Safety Instructions**

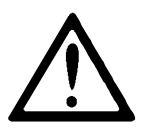

Please read these safety instructions carefully before installing the instrument!

This instrument is built and checked according to IEC 1010, safety rules for electronic measuring instruments and left the factory secure from a safety engineering aspect.

The smooth functioning and operational safety of the equipment can only be guaranteed by following the general safety precautions applicable and the special safety instructions given in this operating manual.

- The trouble-free function and operational safety of the instrument can only be guaranteed by following the climate conditions specified in the chapter
  "Technical data" in this operating manual.
- If the system is transported from a cold environment to a warm environment, its function can be impaired as a result of condensation forming. In this case, the temperature of the equipment must be allowed to adapt to room temperature before putting it into operation again.
- Adjustment of the equipment and maintenance or repair work must only be performed by personnel authorized by WTW.
- If safe operation is no longer possible, the equipment must be taken out of service and secured against inadvertent operation by labeling with warning signs.
- The safety of the user can be affected by the instrument if, for example,
  - the instrument is visibly damaged,
  - the instrument no longer operates as prescribed,
  - the instrument has been stored under adverse conditions for a lengthy period of time,
  - the instrument was exposed to adverse transport conditions.
- Basically, if you are in any doubt, please return the instrument for repair or maintenance to the manufacturer of the equipment, "Wissenschaftlich-Technische-Werkstätten GmbH".

# OxiTop<sup>®</sup>Control

## Contents

| Safety Instructions                                                                                                    |
|----------------------------------------------------------------------------------------------------|
| Introduction                                                                                                    |
| Operating Elements                                                                                                    |
| General Operating Principles10                                                                                                    |
| Switching On   11     Switching on the controller.   11     Switching on the measuring heads   11                                                                                                    |
| Operating Mode: Houtine BOD.   12     Sample preparation   12     Start the measurement   12     Call up all data   15     Sample management.   17     Show sample   19     Erase data of finished samples   20     Show measuring head list.   21     Call up data   22     Call up data   22     Call up data - Stop   24     Evaluation   25     Curve display of samples that are too cold   26     Measured values outside the measurement ranges   26     Printing.   27 |
| Operating Mode: Standard BOD29Sample preparation29Start the measurement29Call up all data32Sample management.35Show sample36Erase data of finished samples37Show measuring head list.38Call up data39Call up data - Stop42Evaluation44Sample statistics45Excluding a curve46Curves display for cold samples49Measured values outside the measuring range50Print51                                                                                                    |

#### Contents

# **Οχίπο**ρ<sup>®</sup>Control

| GLP/Tools                                   | 53 |
|---------------------------------------------|----|
| GLP/Tools main menu                         | 53 |
| Show free measuring heads                   | 54 |
| Show settings                               | 55 |
| Settings                                    | 56 |
| Operating mode                              | 56 |
| Measuring time                              | 57 |
| Date/Time                                   | 57 |
| GLP                                         | 58 |
| GLP - calibrating interval ("Calinterval")  | 59 |
| Memory                                      | 60 |
| AutoTemp                                    | 61 |
| Switch-off interval                         | 63 |
| Language                                    | 64 |
| Check                                       | 65 |
| Show measuring heads                        | 65 |
| Measuring head info                         | 66 |
| Controller info                             | 67 |
| Cal test                                    | 68 |
| Pneumatic test measuring head               | 71 |
| Maintenance                                 | 72 |
| Erase finished samples                      | 72 |
| Reset/release measuring head                | 74 |
| RS232 Interface                             | 76 |
| Cleaning                                    | 77 |
| Cleaning the sample bottles                 | 77 |
| Cleaning the controller and measuring heads | 77 |
|                                             | •• |
| Power Supply                                | 78 |
| OxiTop®-OC100 controller                    | 78 |
| OxiTop®-C measuring head                    | 82 |
| Disposing of the batteries                  | 83 |
| What to do if 2                             | ол |
| Diaplay magazaga                            | 04 |
| Display messages                            | 04 |
|                                             | 90 |
| Accessories and Spare Parts                 | 95 |
| Technical Data                              | 96 |

#### Note:

This operating manual refers to software release 1.xx. The right to implement minor changes is reserved.

# OxiTop® Control

## Introduction

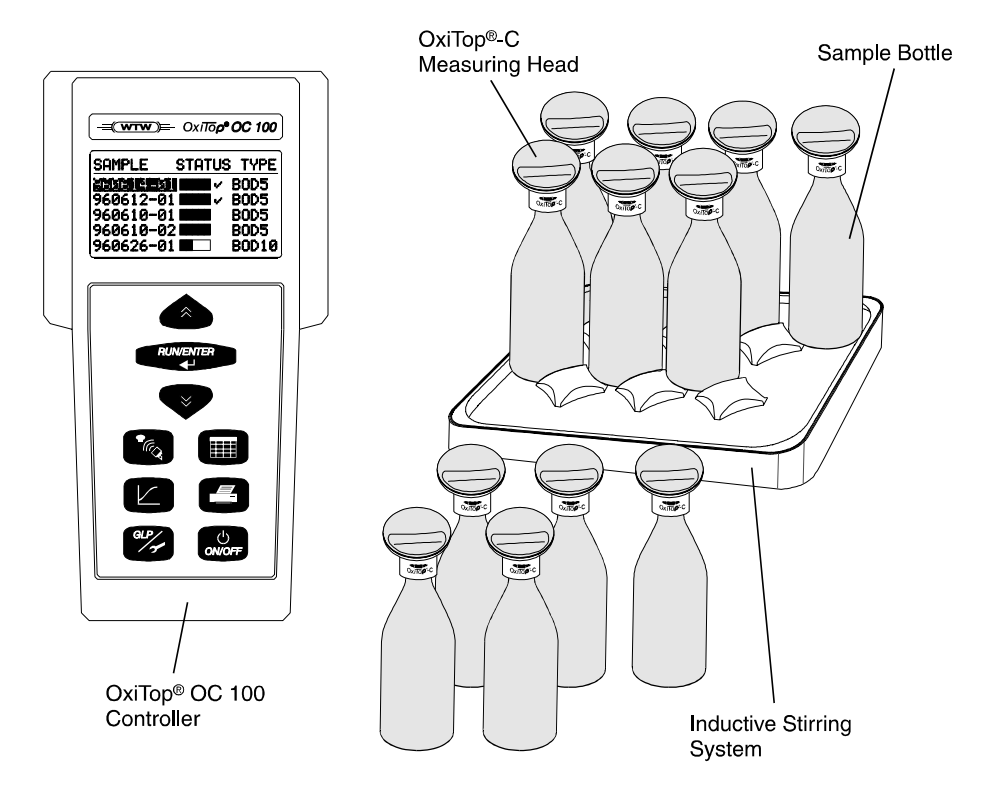

The OxiTop<sup>®</sup> Control system provides a further development of the mercury-free, measured value storing OxiTop<sup>®</sup> BOD measurement system. The instrument provides a multitude of new technological features that simplify the whole process of the BOD determination for the user. Furthermore, the instrument is almost unlimited with respect to its sample capacity and use. It can also be expanded flexibly to fulfill its tasks. In addition to its application in the water economy, the OxiTop<sup>®</sup> Control with its "respirometric" measuring principle can also be used in other areas such as

- Evaluation of biological degradability, i.e. testing aerobic degradation (e.g. test according to OECD 301F)
- Evaluation of respiration and toxicity in earth, sludge, waste and sediment (e.g. extraction of earth contaminated according to recovery concepts)
- Evaluation of the respiration rate of cell cultures
- Microbiological growth and stress examinations

#### Introduction

In addition, in conjunction with the enhanced OxiTop<sup>®</sup> Controller **OC110** and relevant accessories, the OxiTop<sup>®</sup>-C measuring heads can also be used to

Measure anaerobic degradation processes (e.g. biogas evaluation)

#### The measuring principle

The sample bottles are filled according to the data visible in the display (BOD measuring range with assigned water sample amount). The microorganisms draw oxygen to degrade organic substances from the amount of air remaining in the closed system. The carbon dioxide formed by this process is absorbed. Due to the reduction in the amount of oxygen, the pressure in the bottle sinks. This change is detected and stored by the measuring head. After the data transfer to the controller, it is used to determine the BOD value.

Further information is given in the WTW BOD handbook.

## The OxiTop® Control measuring system

The 6 or 12 position OxiTop<sup>®</sup> Control systems are configured for BOD determination and consist of the OC100 OxiTop<sup>®</sup> controller, the OxiTop<sup>®</sup>-C measuring heads, the inductive stirring system and various accessories.

The measured value determination and storage of the measurement data is performed in the measuring head. This data is transmitted via "infrared to the controller" without the need for wires and then calculated to the BOD value. The user can start his individual measuring program and printout the calculated data via the TD100 IR printer or further process it via a PC program using the "Routine BOD" and "Standard BOD" operating modes described in detail in this operating manual. The user interface appears in one of 5 selectable languages. An overview of the entire sample management together with the status and function response is shown on the display. With the aid of the display function, sample identification is no longer required. Via the OxiTop<sup>®</sup>-C IS 6/12 expansion sets, the system can be extended up to 144 measuring positions.

#### An overview of the essential advantages

- DIN procedure
- Mercury-free
- Precise
- Automatic sample management
- Automatic measurement report
- Modular extensions
- Data storage
- Comfortable handling
- Wireless data transfer, (even through glass or transparent plastic)

Oxilop® Control

#### **Operating modes**

The OC100 controller has 2 standard operating modes that differ from one another as described below:

#### "Routine BOD"

This mode provides the user-friendly "quick introduction". The samples are managed as single samples. The setting functions are logically restricted.

#### "Standard BOD"

The main difference to the "Routine BOD" mode is in the parallel sample process for up to 12 measuring heads per whole sample with mean value formation and statistical evaluation. The setting is made via the function "GLP/Tools". The extended setting functions allow a multitude of further options (see chapter "GLP/Tools"). The samples plotted in the "Standard BOD" mode are not displayed in the "Routine BOD" mode.

A table of the settings in the delivery state is given in the chapter "GLP/Tools".

#### Literature

Further information on this subject can be obtained at no cost from WTW:

- BOD handbook
- Application reports
- Special printouts

# **ΟχίΤο**ρ<sup>®</sup>Control

## **Controller keyboard**

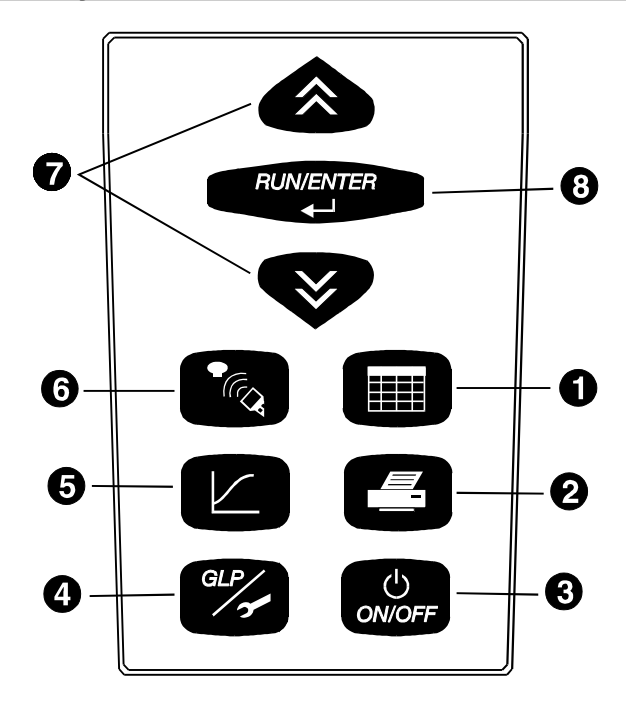

- Sample management: List of samples, reading the data of individual measuring heads or samples, displays of measuring heads or samples
- 2 **Printing** of measurement data and settings
- **3** Switching on/off
- GLP / Tools: Display free measuring heads, display or change settings, perform checks or maintenance
- 5 Evaluation: Graphic and numerical display of measuring data
- 6 Communication with measuring heads: Start measuring, call up data
- Select
- 8 Confirmation of entries

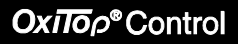

#### Representation of keys and displays:

Example: Pressing the "Communication" button causes the mode to change to the "Communication with the measuring heads" mode of operation:

Required action: press button.

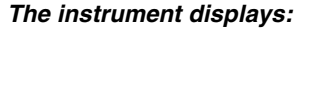

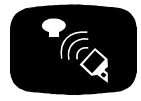

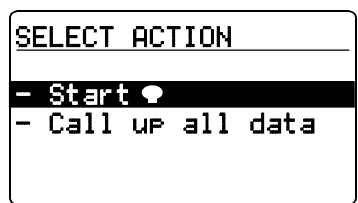

#### Description of what the action caused and possible further request:

Starting communication with the measuring heads. Select a menu item using

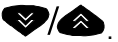

#### Function keys:

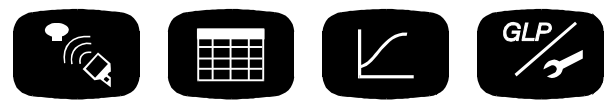

These function keys are used to start or change a function. Confirmed data and settings are preserved.

#### Display:

- In selection menus, the selected function or line appear in a lighter font on a dark background
- • Symbol for an OxiTop<sup>®</sup>-C measuring head

#### Measuring head:

Each measuring head that receives a command from the controller, indicates this by a short flashing signal.

Signal tone: I This symbol means: A signal tone sounds.

#### Notes:

Instructions and additional information appear in italics.

## Switching on the controller

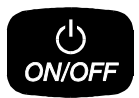

07.05.97

11:28

| SAMPLE | STATUS | TYPE |
|--------|--------|------|
|        |        |      |
|        |        |      |
|        |        |      |

The current date and time appear (important for the allocation of sample numbers). If the date/time is incorrect, undertake corrections in "GLP/Tools".

The instrument is in the sample management (Routine mode, in the delivery state).

## Switching on the measuring heads

The measuring heads are immediately ready for operation. The controller switches the measuring heads independently on and off during communication.

#### To avoid malfunctions:

In case of using two or more controllers please pay attention to the following:

Absolutely avoid starting measuring heads <u>simultaneously</u> if the distance between controllers is less than 3 meters when doing this.

#### Sample preparation

See WTW application reports

(contained within the scope of delivery of the accessories supplied).

# Screw the OxiTop<sup>®</sup>-C measuring heads onto the sample bottles and tightly close them.

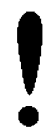

#### Important note:

**Never use joint grease or other lubricant** for your OxiTop<sup>®</sup>-C measuring heads. Some of these products contain solvents that can cause severe damage to the plastic housing. The sealing of the BOD bottles is also perfectly adequate without grease.

However, you should always wipe off heavy contamination and particles on the sealing surfaces of the rubber sleeves and OxiTop®-C. WTW accepts no liability for damage due to the use of joint grease.

## Start the measurement

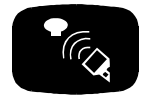

| SE | LECT     | ACT | TION |      |  |
|----|----------|-----|------|------|--|
|    | <u> </u> |     |      |      |  |
|    | Call     | UP  | all  | data |  |
|    |          |     |      |      |  |

Entry into the mode "Communication with the measuring heads".

Preselected: Start • (measuring head).

RUN/ENTER

| _  |       |      |      |     |
|----|-------|------|------|-----|
| B  | DD-RA | ANGE | FILL | ING |
| -  | 40    | m9∕l | 432  | ml  |
| -  | 400   | m∍⁄l | 164  | ml  |
| -  | 80    | m9∕1 | 365  | ml  |
|    | 200   | m∍⁄l | 250  | ml  |
| _  | 800   | m∍⁄l | 97   | ml  |
| -2 | 2000  | ms∕l | 43.5 | ml  |
|    | 1000  | ma∕l | 22.7 | ml  |
|    |       |      |      |     |

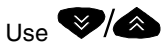

to select the measurement range. The filling volume required is given in the right-hand column.

The controller stores the setting (memory function: the last selected measurement range is set).

## OxΠop®Control

RUN/ENTER

| Sample      | 970613-01 |
|-------------|-----------|
| Туре        | BOD5      |
| Meas. range | • 40 m∍⁄l |
| Final date  | 18.06.97  |
| - I.D. numb | er 001    |
| - Start     | Temp      |

Confirm the selected measurement range for the sample. The automatically allocated sample number is given in the header line (YY/MM/DD and sequential number).

Additional information:

Type of measurement, run time, measurement range, final date, ld number.

"Temp" display => the AutoTemp function (see the chapter "GLP/Tools") is set as a default in the routine mode.

Change the Id number of the additional identification of the sample (e.g. extraction location) as follows:

1

- Use to move the cursor to the Id number,

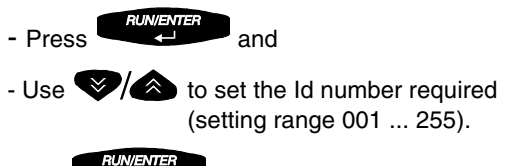

- Use to confirm this.

RUN/ENTER

| Sample                 | 970613-0              |
|------------------------|-----------------------|
| Please ho<br>controlle | ld<br>r to <b>●</b> ! |
| ∜ Stop ●               | start                 |

Confirm the start of the measurement. Contact selection:

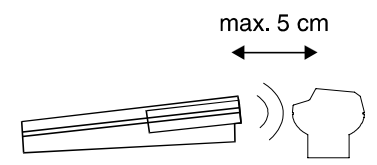

The controller repeatedly sends the start information in the scanner mode until successful feedback is received from the OxiTop<sup>®</sup>-C measuring head.

## Ox110ρ<sup>®</sup>Control

# **Operating Mode: Routine BOD**

| San | nel. | e 🔶 | 9 | 70 | 61 | 3-01 |
|-----|------|-----|---|----|----|------|
|     |      |     |   |    |    |      |

!started!

Displays "Started". From this point in time, the sample exists within the sample management. Subsequently, the controller returns automatically to the input menu.

If no sample starts (e.g. because the controller was not held to - or not held close enough to - a measuring head):

| Sample | e 970613-01  |
|--------|--------------|
| • sta  | art stopped! |
| - Cont | inue 🗣 start |
| – Stor | • 🗣 start    |

The sample start was stopped. Use Continue Start" and hold the controller to the measuring head (see above).

Use "Stop  $\P$  start" if you want to return to the entry menu.

If an attempt is made to start an already started sample:

| Sample     | 970613-01 |
|------------|-----------|
| ●already   | used!     |
| – New 🗣    |           |
| - Stop 🗣 s | tart (    |

Display shows "Measuring head already used!"

Use **RUNIENTER** to confirm "New **•** " and hold the controller to the measuring head (see above).

Use "Stop  $\P$  start" if you want to return to the entry menu.

In the delivery state, the controller automatically makes space when "Start  $\P$ " is selected if the measured value memory is full. To do this, it erases the oldest finished sample (if a finished sample is available). You can change this setting in "manual erase" (see the chapter "GLP/Tools - Settings").

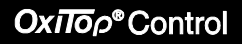

## Call up all data

This function is used to **call up the data of all measuring heads**.

For the call up of the data of individual measuring heads: see the chapter on sample management.

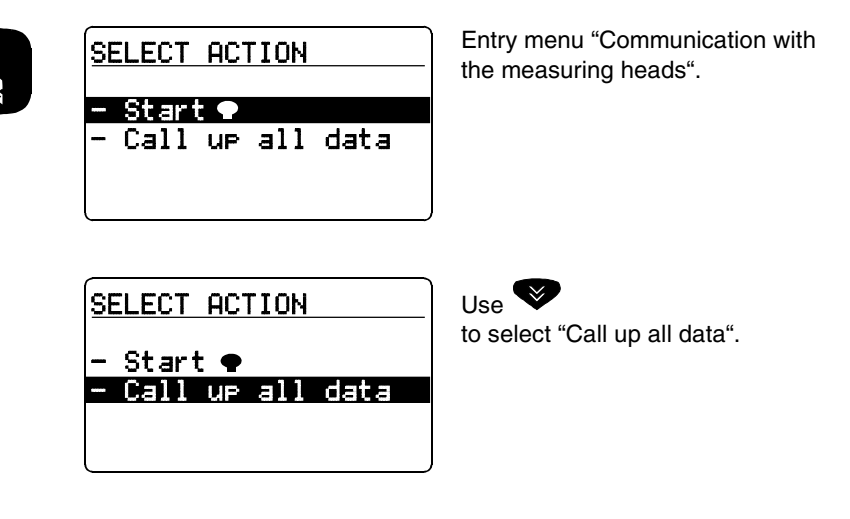

Point the controller at the measuring heads:

Number

called up

CALL UP ALL DATA

009

009

40 cm to 100 cm

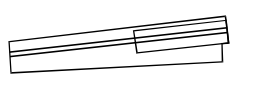

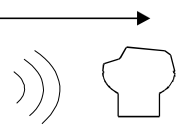

Queries the data of all active measuring heads in the scanner mode.

The controller stores the data obtained and updates the list of the sample management. Duration of a pass: approx. 3 seconds for 12 measuring heads in a stirring system.

RUN/ENTER

## OxПор®Control

## **Operating Mode: Routine BOD**

If all the measuring heads do not respond in the 1st pass of the data query, the controller searches for the missing measuring heads for approximately a further 7 seconds in the scanner mode. Without having to press another key, you can continue the data queries at other locations (e.g. other stirring platforms or other thermal cabinets). Approximately 7 seconds after the last call up was performed, the scanner mode breaks off automatically and the following display appears:

009

P: 009

| CALL UP (           | ALL DATA    |
|---------------------|-------------|
| 006 of 00           | 39 ●●●      |
| called up           | >           |
| - Continu<br>- Stop | ue transfer |

CALL UP ALL DATA

CALL UP ALL DATA

"Continue transfer" (preselected): A new pass is made only for measuring heads that have not yet responded.

Stop: The instrument returns to the entry menu. For information on searching for missing measuring heads, see the chapter "What to do if..."

Point the controller at the measuring heads:

Number

called up

009 of 009

called up

RUN/ENTER

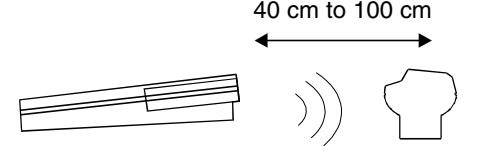

The call up of further measuring heads takes place in the scanner mode.

Message that the data of all measuring heads has been called up. The instrument subsequently returns to the input menu.

Immediately after the data call up of the complete measurement data records of a finished measuring head, this measuring head is set to the "free" status. The measuring head is now available for a new measurement. The sample allocated in the sample management is "finished" (see the chapter "Sample management").

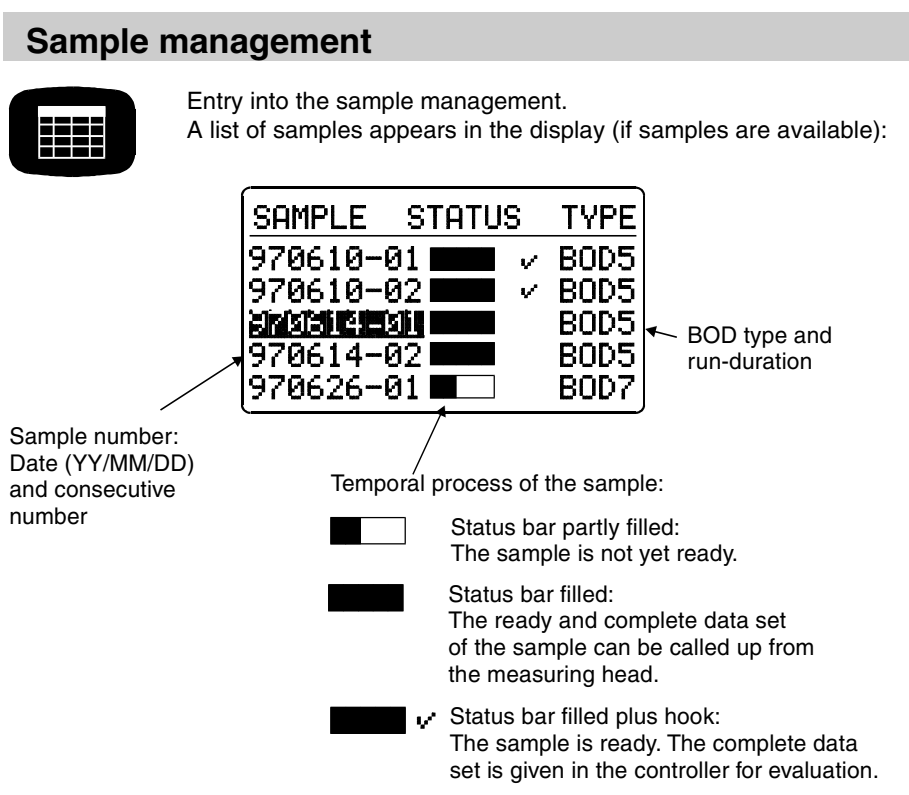

Data of samples that have been started in the standard BOD operating mode, are not listed in the routine BOD operating mode.

Reporting order:

- At the upper end of the list: finished samples (if available)
- Under this: running samples

Sorting of the samples: according to date and sequential number 01 ... 99 from the oldest to the newest sample.

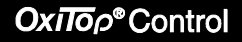

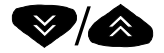

Select a sample.

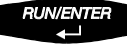

Depending on the sample selected, one of the two following menus appears. The header line contains the:

- sample number
- Id number (e.g. 1001)
- BOD type and run time

of the selected sample.

#### Finished sample

#### **Current sample**

| <u>970610-01 1001</u>                                    | BOD5 | <u>970626-01 I001 BOD10</u><br>Final date 06.07.97       |
|----------------------------------------------------------|------|----------------------------------------------------------|
| <mark>- Show sample</mark><br>- Erase sample<br>- ● list |      | <mark>- Call up data</mark><br>- Show sample<br>- ● list |

Oxilop® Control

#### Show sample

This function is used to find the measuring heads. A sample labeling is not necessary.

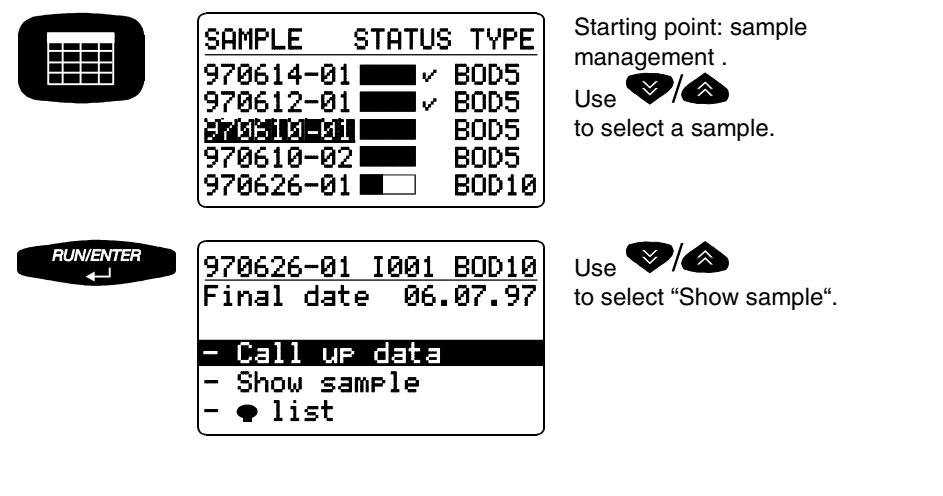

Point the controller at the measuring heads:

RUN/ENTER

● total 01 !Sample is shown!

The controller transmits the call up of the selected sample. The allocated measuring head flashes for approx. 5 seconds.

After the message, the controller automatically returns to the previous menu.

Oxilop® Control

#### Erase data of finished samples

This function erases the data of finished samples from the sample management of the controller. You can only erase a sample if it is finished; in non-finished samples, the menu item "Erase sample" does not appear.

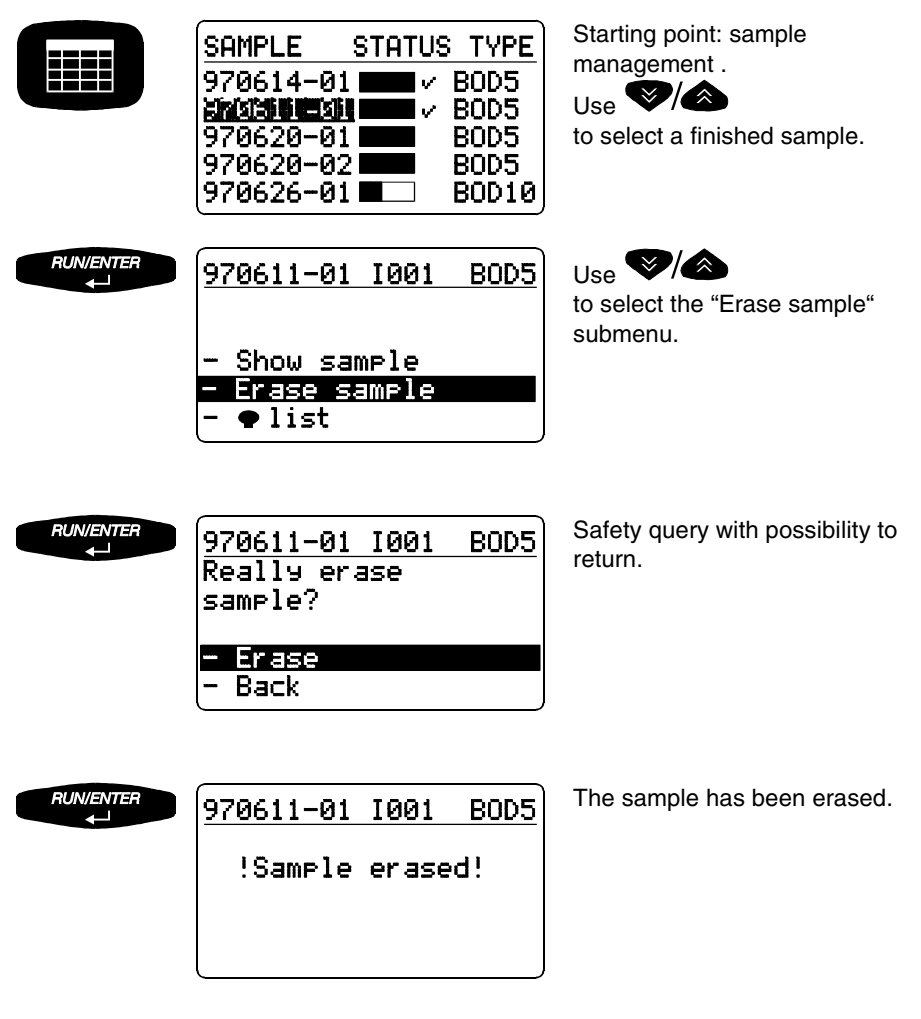

After the message, the controller automatically returns to the starting menu, "Sample management".

## Oxiloρ<sup>®</sup>Control

#### Show measuring head list

This function is used to allocate a measuring head to the relevant sample.

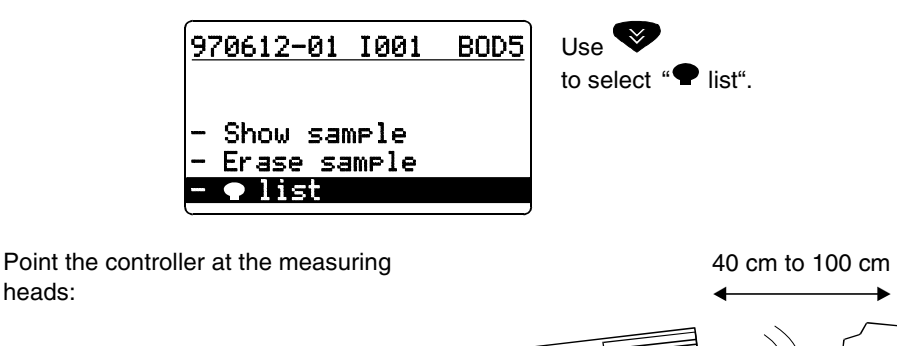

| 970612-01   | 1001   | BOD5  |
|-------------|--------|-------|
| Temp        | total  | • 01  |
| <b>●</b> 01 | 999999 | 99999 |
| - Back      |        |       |
| 4 Show 🗣    |        |       |

"List", i.e. a measuring head is displayed together with the serial number of the measuring head.

The controller transmits the call up of the selected sample. The allocated measuring head flashes for approx. 5 seconds.

heads:

## OxΠoρ<sup>®</sup>Control

#### Call up data

This function is used to call up the data of individual measuring heads. To call up the data of all measuring heads, see the chapter "Call up all data".

Use 📎 🔊 STATUS TYPE SAMPLE to select a sample whose 970614-01 1 V ROD5 970612-01 - run time is not vet completed I∠ 80D5 (bar not yet full) BOD5 970610-021 BOD5 - data after complete 970626-01| BOD10 measurement that has not yet been called up (bar full, no tick) Jumps to the submenu of the RUN/ENTER 970610-01 I001 BOD5 selected sample. Final date 06.07.97 Preselected: "Call up data" Call up data Show sample 🕨 list Point the controller at the measuring 40 cm to 100 cm heads: RUN/ENTER Call up the measuring head CALL UP DATA allocated to the sample in the 970610-01 BOD5 scanner mode: The controller No. of active 🗣: 001

001

BOD5

•

called up

970610-011

called up

CALL UP DATA

001 of 001 🗨 🗨

- stores the data obtained
- updates the lists of the sample management

The controller confirms the call up performed.

<u>970610-01 I001 BOD5</u> Final date 06.07.97 - Call up data - Show sample - ● list The controller then returns automatically to the submenu.

Oxilop® Control

If the measuring head does not respond, the following display appears:

| CALL<br>9706 | UF<br>10- | ) data<br>01 <b>       </b> | E  | 30D5 |
|--------------|-----------|-----------------------------|----|------|
| No.          | of        | active                      | •: | 001  |
| call         | ed        | UP                          | •: | 000  |

The controller continues to search for the measuring head in the scanner mode. Without pressing any further keys, the data call up can be continued at other locations (e.g. other stirring platforms or other thermal cabinets). After approx. 7 seconds, the scanner mode automatically breaks off and the following display appears:

| 970610-01 BOD5<br>000 of 001 ���<br>called up<br>- Continue transfer<br>- Stop | call up of the data (see above). |
|--------------------------------------------------------------------------------|----------------------------------|
|--------------------------------------------------------------------------------|----------------------------------|

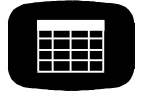

| SAMPLE   | STATUS | TYPE  |
|----------|--------|-------|
| 970614-0 | 1 🔤 🗸  | BOD5  |
| 970612-0 | 1 🗖 🗸  | BOD5  |
| 970610-0 | i 💶 🗸  | BOD5  |
| 970610-0 | 2      | BOD5  |
| 970626-0 | 1 🗖 🗌  | BOD10 |

Return to the main menu, "Sample management". Samples that were called up and completed appear with a tick next to them.

# **ΟχίΠο**ρ<sup>®</sup>Control

# **Operating Mode: Routine BOD**

## Call up data - Stop

|                   | CALL UP DATA<br>970610-01 BOD5<br>000 of 001 ●<br>called up<br>- Continue transfer<br>Stop                                                        | If a measuring head is missing or<br>defective and the controller<br>cannot transfer the data as a<br>result, the menu item "Stop" is<br>provided. |
|-------------------|----------------------------------------------------------------------------------------------------|----------------------------------------------------------------------------------------------------|
| RUN/ENTER<br>←J   | 970610-01 I001 BOD5<br>Data transfer<br>!STOPPED!                                                                                                 | After confirmation, the display message shown here appears.                                                                                        |
| Then:             | 970610-01 I001 BOD5<br>No ● attainable!<br>- Show • • •<br>- Missing ● ● ●<br>- Back                                                              |                                                                                                    |
| "Show<br>●●● ● ": | As in "Show sample" but used se<br>heads (identification option if only<br>is defective. Otherwise identify m<br>"Show all" (see the chapter "GLP | electively for missing measuring<br>y the sender of the measuring head<br>hissing measuring heads using<br>/Tools").                               |
| "Missing<br>●●●": | Using this you can remove the da<br>measuring head from the sample<br>970610-01 I001 BOD5<br>Erase sample<br>in sample<br>management?             | ata of a missing or defective<br>management of the controller.<br>Erase:<br>Removes missing samples from<br>the data stock.                        |

Return: Jumps back to the previous menu.

- Erase

Back

## **Evaluation**

| SAMPLE  | STATU  | JS | TYPE |
|---------|--------|----|------|
| 970610- | 01 💶   | v  | BOD5 |
| 970610- | 02 🗾   | v  | BOD5 |
| 370314- | bi 📃   | ×  | B0D5 |
| 970614- | 02 💶   |    | BOD5 |
| 970626- | 01 🔳 🗆 |    | BOD7 |
| ·       |        |    |      |

Starting point: sample management.

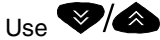

to select a sample.

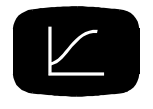

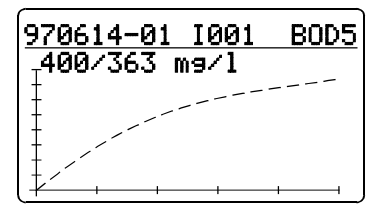

Enters into the evaluation: Display of the selected sample as a curve together with measured value data.

Change to cursor prompt:

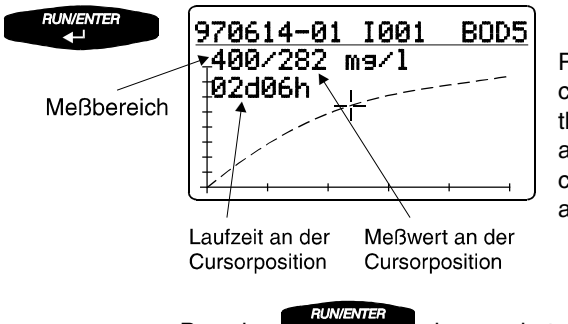

Pressing Causes the cursor (crosswire) to run through the points of the curve. The allocated run time and the corresponding measured value are each displayed.

Pressing changes between the cursor prompt and display of the curve together with the measured value data.

OxΠop®Control

#### Curve display of samples that are too cold

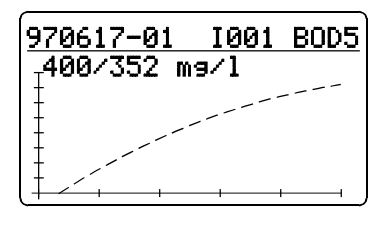

Display of a curve

In using samples that are too cold, the maximum AutoTemp time is not sufficient to reach the temperature adaption of the sample: By warming the sample, excess pressure can result.

Display: Negative values of the curve are truncated and the curve emerges from the time axis but not from the origin.

#### Measured values outside the measurement ranges

In the following cases, the evaluation displayed is not the measured value but "undef." (undefined):

- The measurement curve exceeds the measurement range at some point of its path.

- The measurement curve undercuts the measurement range at its end point.

Sample displays:

970617-04 I001 BOD5 400/undef.

The measured value exceeds the measurement range (overflow).

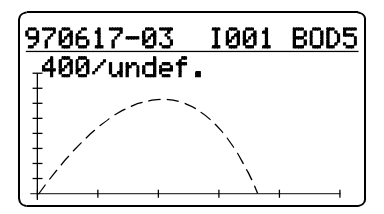

The measured value undercuts the measurement range (underflow).

Oxiloρ<sup>®</sup>Control

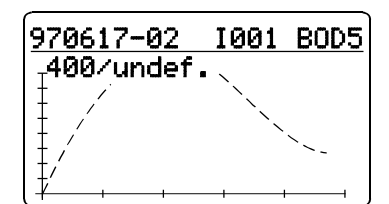

The measured value temporarily leaves the measurement range.

## **Printing**

Switch on the TD 100 IR printer.

Point the controller at the printer:

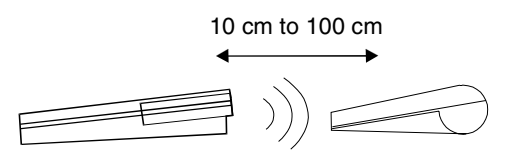

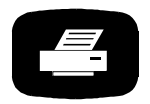

The controller outputs the report data of the selected sample on the IR interface.

- Printout of: - sample information (start date and time, final date, type, measurement range,
  - identification number)
- curve + BOD final value
- report printouts:
- current settings
  - start information
  - 🌪 info
  - controller info

# Oxiloρ<sup>®</sup>Control

## **Operating Mode: Routine BOD**

From the sample management: From the evaluation:

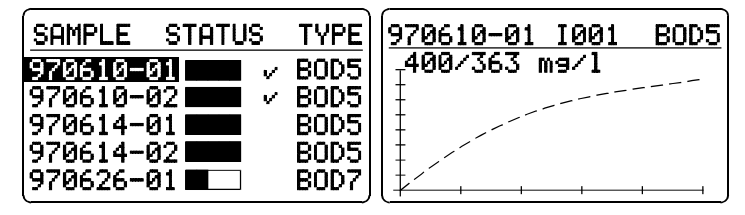

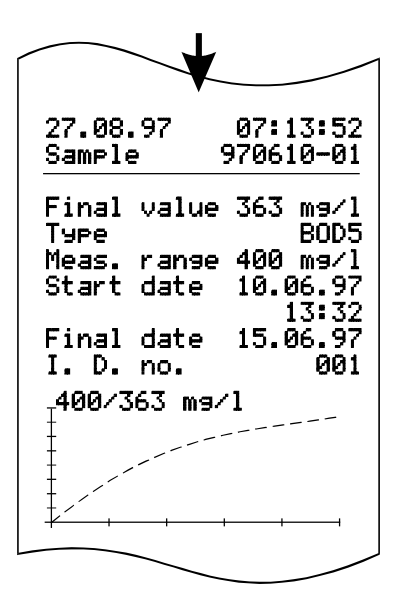

# **Operating mode: Standard BOD**

## Sample preparation

See WTW application reports

(contained within the scope of delivery of the accessories supplied).

# Screw the OxiTop<sup>®</sup>-C measuring heads onto the sample bottles and close them tightly.

Important note: Never use joint grease or other lubricant for your OxiTop®-C measuring heads. Some of these products contain solvents that can cause severe damage to the plastic housing.

The sealing of the BOD bottles is also perfectly adequate without grease. However, you should always wipe off heavy contamination and particles on the sealing surfaces of the rubber sleeves and OxiTop<sup>®</sup>-C. WTW accepts no liability for damage due to the use of joint grease.

## Start the measurement

To change to the operating mode BOD Standard refer to chapter GLP/Tools - Settings - Operating mode.

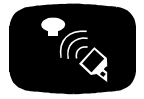

RUN/ENTER

| <u>- Start san</u><br>- Call up a    | mple<br>all data                      |
|--------------------------------------|---------------------------------------|
| BOD-RANGE<br>- 40 mg/l<br>- 400 mg/l | FILLING<br>432 ml<br>164 ml<br>365 ml |
| - 200 mg/1<br>- 800 mg/1             | 250 ml<br>97 ml                       |
| -2000 m9⁄l<br>-4000 m9∕l             | 43.5 ml<br>22.7 ml                    |

SELECT ACTION

measuring heads" mode.

"Communication with the

Preselected: "Start sample".

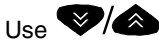

to select the measurement range. The filling volume required is given in the right hand column.

The controller stores the setting (memory function: the last selected measurement range is set).

## OxΠoρ<sup>®</sup>Control

### **Operating Mode: Standard BOD**

RUN/ENTER

Sample 970713-01 Type BOD5 Meas. range 40 mg/l Final date 18.06.97 - I. D. number 001 - Start Temp GLP Confirm the selected measurement range for the sample. The automatically assigned sample number (YY/MM/DD and sequential number) is given in the header line.

Additional information:

🖉 Stop 🗣 start

Type of measurement, run time, measurement range, final date, ld number.

"Temp" display => the AutoTemp function (see the chapter "GLP/Tools") is switched on.

Change the Id number for the additional identification of the sample (e.g. extraction location) as follows:

- Use low to move the cursor to the Id number, - Press and - Use V/ to set the Id number required (setting range 001 ... 255). - Use to confirm this. Use to print out the entire sample information possible (see the chapter "Standard BOD - Print"). Confirm the start of 970713-01 Sample measurement. • 1 Contact selection: Please hold controller to max. 5 cm

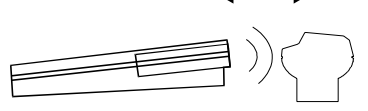

RUN/ENTER

#### **Operating Mode: Standard BOD**

## Ox110ρ<sup>®</sup>Control

The controller repeatedly sends the start information in the scanner mode until successful feedback is received from the OxiTop<sup>®</sup>-C measuring head. After the successful start message from the measuring head:

| Sample     | 970713-01 |
|------------|-----------|
| <b>₽</b> 1 |           |
| !startec   | 1!        |
|            |           |

Displays "!Started!". From this point in time, the sample exists within the sample management.

Subsequently, the request to start the next measuring head is made automatically.

| Sample           | 970713-01 |
|------------------|-----------|
| ●2<br>Please_hol | d         |
| controller       | to ♥!     |
| 4 Stop 🕈 st      | art       |

Start the next measuring head  $(\mathbf{\Phi}^2)$ .

Contact selection:

max. 5 cm

The number of the measuring head is automatically incremented.

The controller continues to work with the stirring selection, i.e. you can now start a sequence of measuring heads (parallel sample start) without having to press any further keys by holding the controller to the next measuring head to be started.

When all the measuring heads provided for this sample have been started:

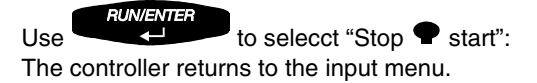

If no measuring head is started (e.g. because the controller was not held to - or not close enough to - a measuring head):

## OxiTop® Control

## **Operating Mode: Standard BOD**

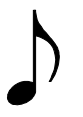

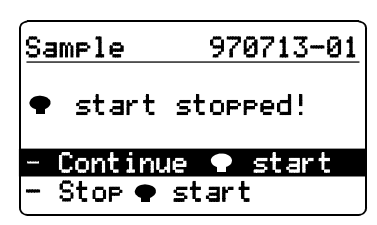

The start was stopped.

Use to confirm "Continue **•** start" and hold the controller to a measuring head (see above).

Select "Stop  $\P$  start" to return to entry level menu.

If an attempt is made to start a measuring head that was already started:

| Sample     | 970713-01 |
|------------|-----------|
| ● already  | used!     |
| - New 🕈    |           |
| - Stop 🗣 s | start     |

Displays "Measuring head already used!"

Use **RUNIENTER** to confirm "New **•**" and hold the controller to a free measuring head (see above).

Select "Stop  $\P$  start" to return to entry level menu.

In the delivery state, the controller automatically makes space when "Start  $\P$ " is selected if the measured value memory is full. To do this, it deletes the oldest finished sample (if a finished sample is available). You can change this setting in "manual erase" (see the chapter "GLP/Tools - Settings").

# Call up all data

This function is used to call up the data of all measuring heads.

To call up the data of individual measuring heads: see the chapter " Sample management".

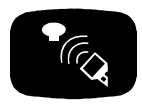

| - <mark>Start sample</mark><br>- Call up all data | SELECT            | ACTIO | IN           |
|---------------------------------------------------|-------------------|-------|--------------|
|                                                   | - Stari<br>- Call | up al | le<br>1 data |

Entry menu "Communication with the measuring heads".

#### Oxilop<sup>®</sup>Control **Operating Mode: Standard BOD** Use 🔍 SELECT ACTION to select "Call up all data". - Start sample Call up all data Point the controller at the measuring 40 cm to 100 cm Queries the data of all active RUN/ENTER CALL UP ALL DATA measuring heads in the scanner Number **Ø**32 mode. The controller stores the data called up 032

obtained and updates the list of the sample management. Duration of a pass: approx. 3 seconds for 12 measuring heads in a stirring system.

If the measuring heads do not all respond in the 1st pass of the data query, the controller searches for the missing measuring heads in the scanner mode for approximately a further 7 seconds. Without having to press another key, you can continue the data queries at other locations (e.g. other stirring platforms or other thermal cabinets). Approximately 7 seconds after the last call up was performed, the scanner mode breaks off automatically and the following display appears:

heads:

"Continue transfer" (preselected): A new pass is made only for measuring heads that have not vet responded.

Stop: The instrument returns to the entry menu.

For information on searching for missing measuring heads, see

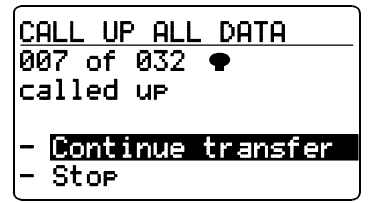

33

OxΠoρ<sup>®</sup>Control

the chapter "What to do if ... "

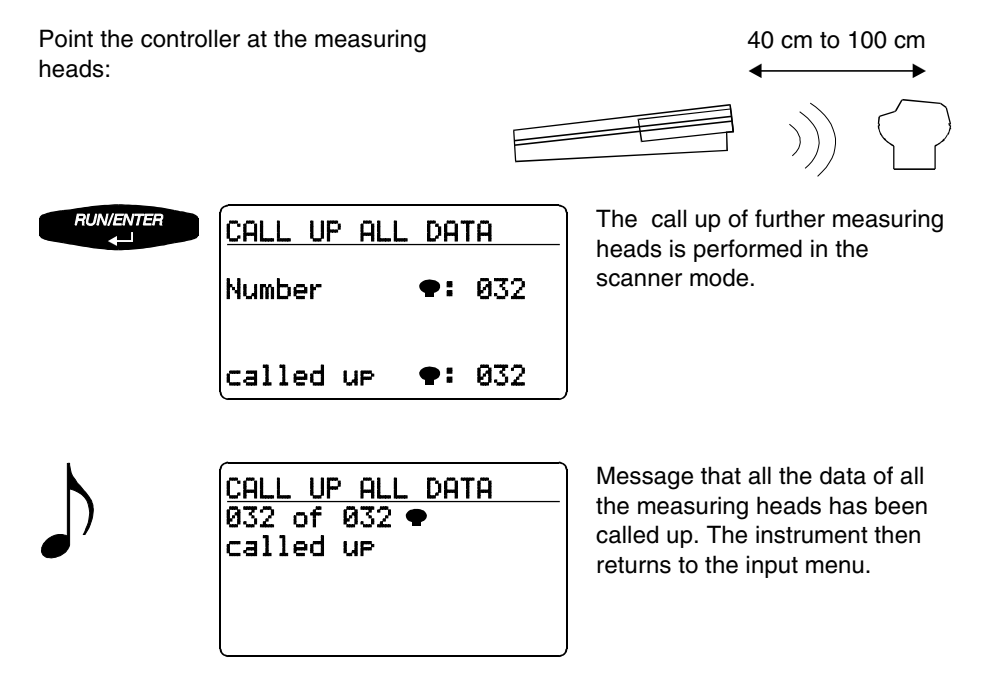

Immediately after the data transfer of the complete measurement data records of a finished measuring head, this measuring head is given the "free" status. The measuring head can be used for a new measurement. The relevant sample in the sample management is marked as finished (see the chapter "Sample management").

## Oxiloρ® Control

## Sample management

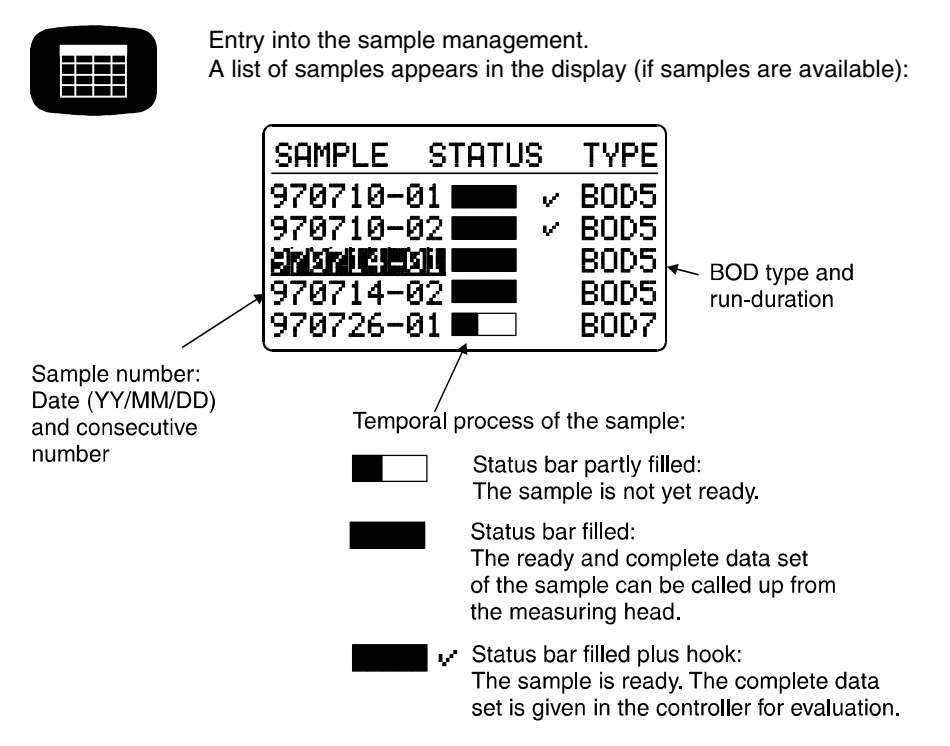

Data of samples that have been started in the standard BOD operating mode is not listed in the routine BOD operating mode.

#### Reporting order:

- At the upper end of the list: finished samples (if available)
- Under this: current samples

Sorting of the samples: according to date and sequential number 01 ... 99 from the oldest to the newest sample.

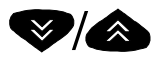

Select a sample.

#### Oxilop® Control

#### **Operating Mode: Standard BOD**

RUN/ENTER

According to the sample selected, one of the two following menus appears. The header line contains the:

- sample number
- Id number (e.g. 1001)
- BOD type and run time

of the selected sample.

#### Finished sample

#### **Current sample**

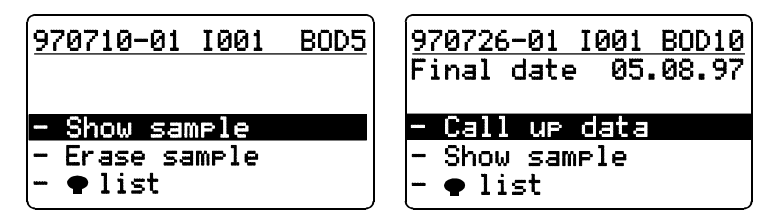

#### Show sample

This function is used to find the measuring heads or samples. Sample labeling is not necessary.

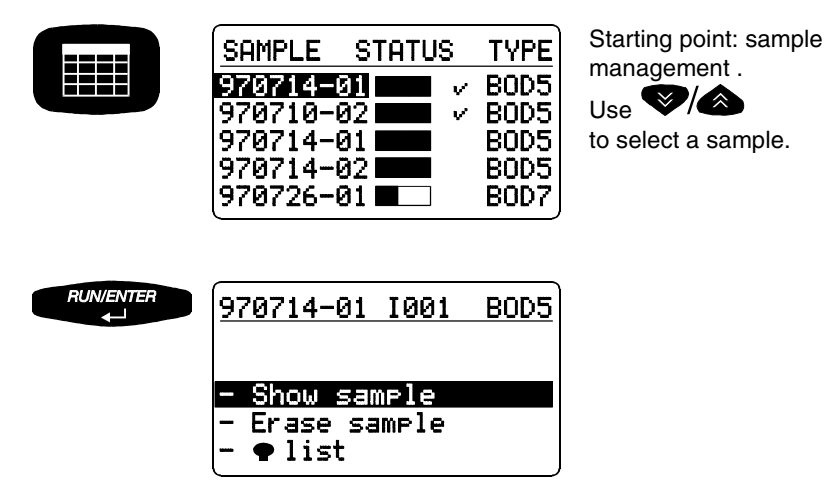
Point the controller at the measuring heads:

40 cm to 100 cm

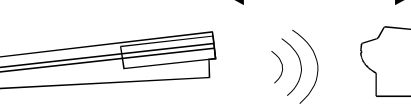

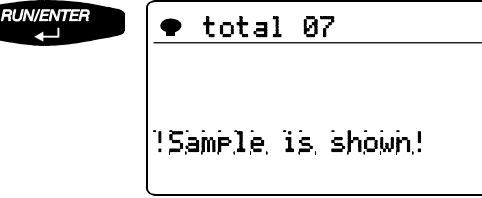

The controller transmits the call up of the selected sample. The allocated measuring head flashes for approx. 5 seconds.

After the message, the controller automatically returns to the previous menu.

### Erase data of finished samples

This function erases the data of finished samples from the sample management of the controller. You can only erase a sample if it is finished; in non-finished samples, the menu item "Erase sample" does not appear.

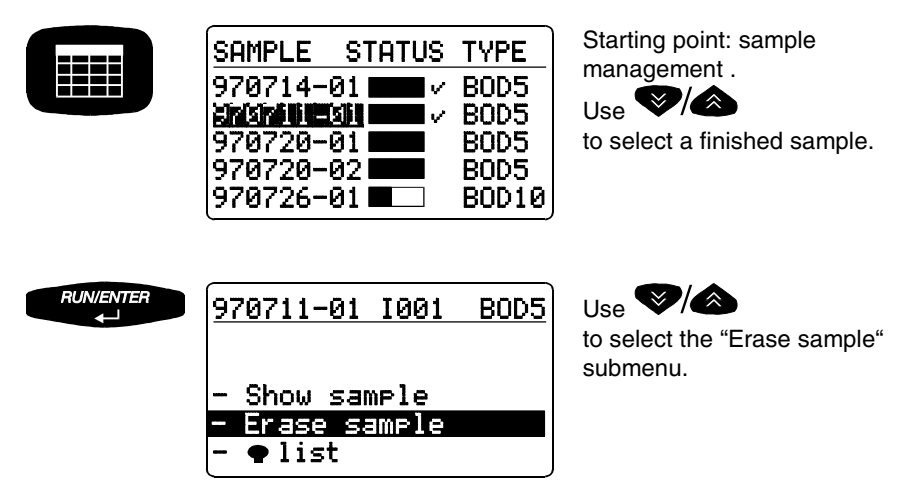

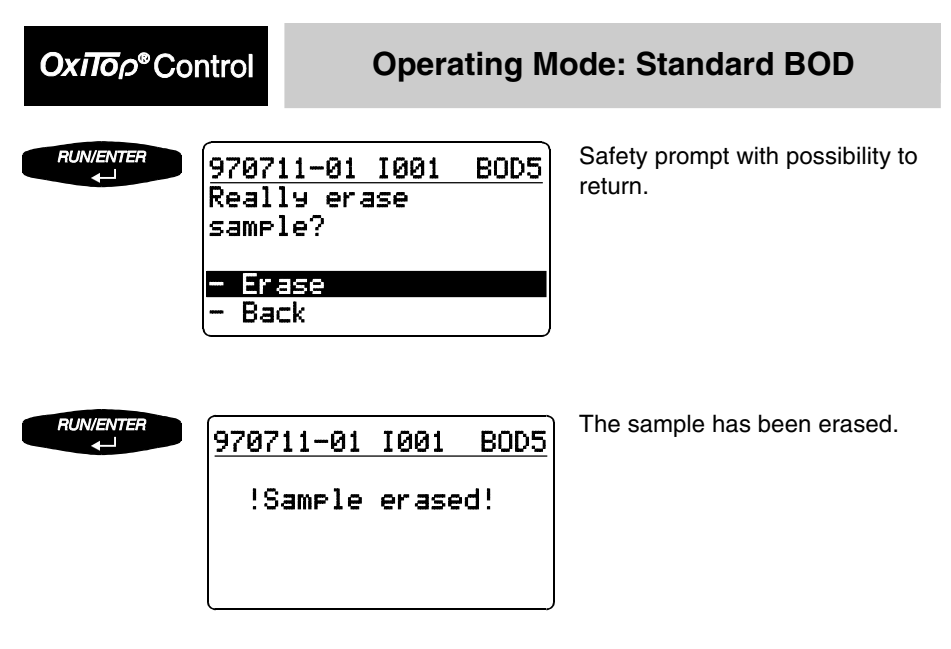

After the message, the controller automatically returns to the starting menu, "Sample management".

### Show measuring head list

This function is used to allocate individual measuring heads to the relevant sample in the sample management and to find individual measuring heads.

| <u>970712-01 I001 BOD5</u><br>Final date 17.07.97 |
|---------------------------------------------------|
| - Show sample                                     |
| - Erase sample                                    |
| - • list                                          |

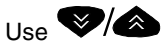

to select "Measuring head list".

#### **Operating Mode: Standard BOD**

### Oxiloρ® Control

| 970710-01 | 1001 BOD5  |
|-----------|------------|
| Temp      | total 🗣 07 |
| •01       | 724230103  |
| ●02       | 724230117  |
| ●03       | 724230199  |
| 🤄 Show 🗣  |            |

List of measuring heads of the selected sample is displayed together with the serial numbers of the measuring heads.

Point the controller at the measuring heads:

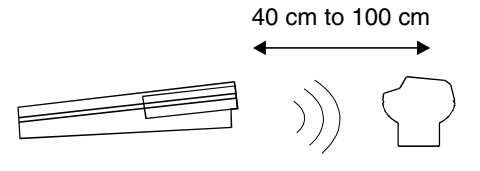

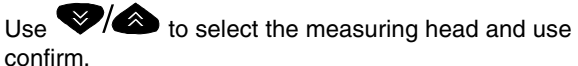

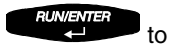

The controller again transmits the call up of the selected sample. The measuring head flashes for approx. 5 seconds.

Use

to return to the sample management.

## Call up data

This function is used to call up the data of individual samples. To call up the data of all samples, see the chapter "Call up all data".

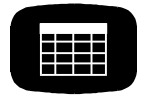

| SAMPLE   | STATUS | TYPE  |
|----------|--------|-------|
| 960714-0 | 1 🔤 🗸  | BOD5  |
| 960712-0 | 1 🗖 🗸  | BOD5  |
| 668718-9 |        | BOD5  |
| 960710-0 | 2      | BOD5  |
| 960726-0 | 1 🗖    | BOD10 |

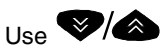

to select a sample whose

- run time is not yet completed (bar not yet full)
- data after complete measurement that has not yet been called up (bar full, no tick)

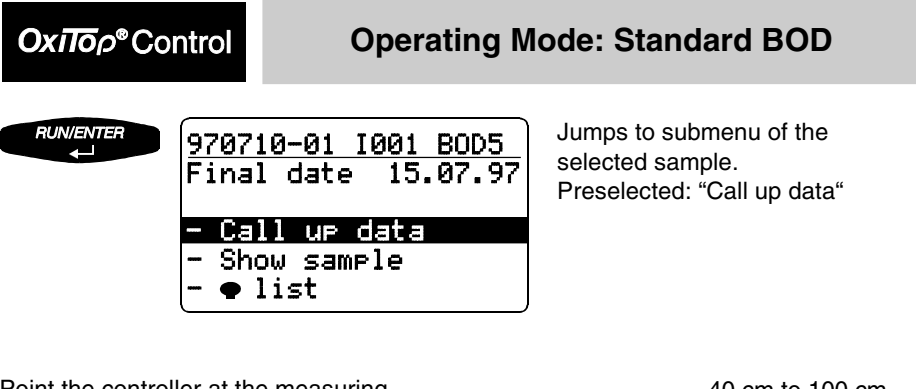

Point the controller at the measuring heads:

40 cm to 100 cm

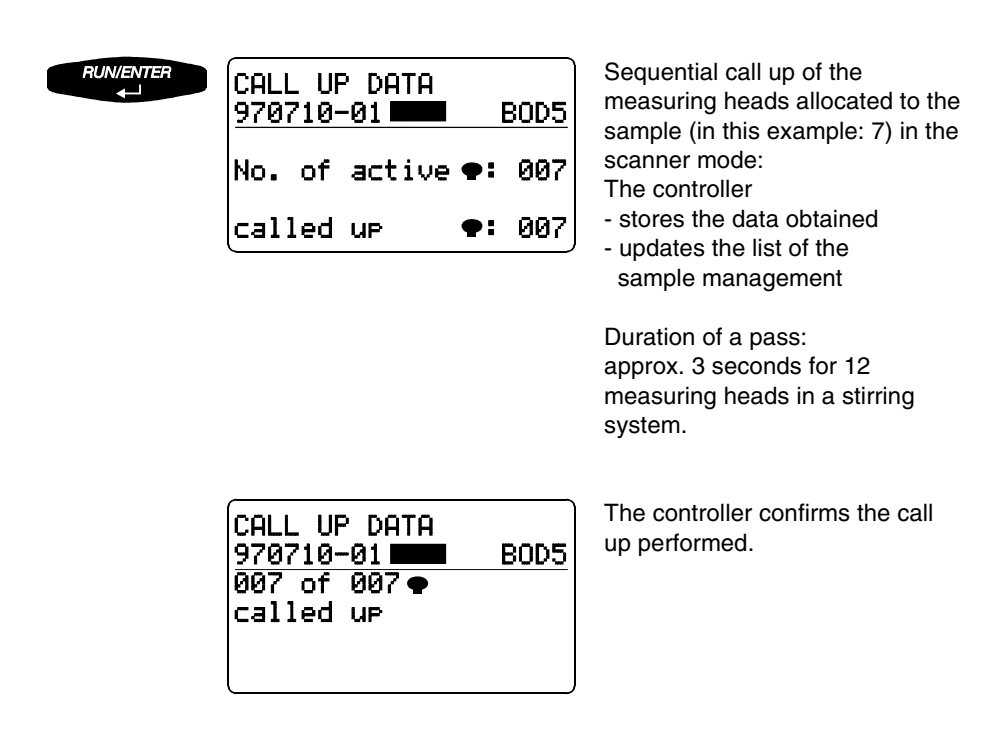

### **Operating Mode: Standard BOD**

<u>970710-01 I001 BOD5</u> Final date 15.07.97 - Call up data - Show sample - ● list The controller then returns automatically to the submenu.

Oxilop<sup>®</sup>Control

If the measuring heads do not all respond, the following display appears:

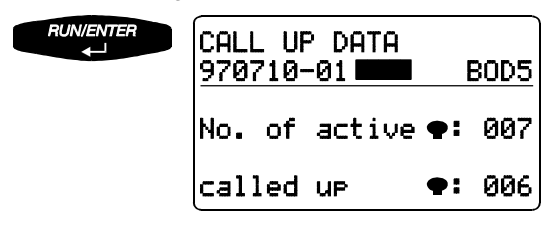

Renewed start of the data call up.

The controller continues to search for missing measuring heads in the scanner mode. Without pressing any further keys, the data call up can be continued at other locations (e.g. other stirring platforms or other thermal cabinets). Approximately 7 seconds after the last request was performed, the scanner mode automatically breaks off and the following display appears:

| CALL UP DATA<br>970710-01 ■■■<br>006 of 007 ●<br>called up | BOD5   |
|------------------------------------------------------------|--------|
| - Continue tra<br>- Stop                                   | insfer |

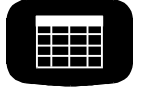

| SAMPLE   | STATUS   | TYPE  |
|----------|----------|-------|
| 960714-0 | 1 🔤 🗸    | BOD5  |
| 960712-0 | 1 🗖 🗸    | BOD5  |
| HEBRINES | ji 🗖 🗸 🗸 | BOD5  |
| 960710-0 | 2        | BOD5  |
| 960726-0 | 1        | BOD10 |

Use to restart the data transfer (see above).

Return to the main menu, "Sample management". Transferred and completed samples appear with a tick next to them. (The complete measurement data records of all finished measuring heads of the sample have been procured.)

Immediately after the successful data transfer of a sample, the allocated measuring heads are given the "free" status. The measuring heads can be used for a new measurement.

## OxΠoρ<sup>®</sup>Control

#### **Operating Mode: Standard BOD**

#### Call up data - Stop

| CALL UP DATA    |      |
|-----------------|------|
| 970710-01 🔳     | BOD5 |
| 006 of 007 🕈    |      |
| called up       |      |
| - Continue tran | sfer |
| - Stop          |      |

If a measuring head is missing or defective and the controller cannot completely call up the sample as a result, the menu item "Stop" is provided to stop the data transfer.

RUN/ENTER

#### 970710-01 I001 BOD5

Data transfer

!STOPPED!

After confirmation, the display message shown here appears.

Three displays are then possible:

Case 1

| 970710-01  | 1001  | BOD5 |
|------------|-------|------|
| No data re | ceive | d    |
| from 001 🗣 | ••    |      |
| - Show ••• | 2     |      |
| - Back     |       |      |
|            |       |      |

The sample is still running and individual measuring heads of the sample are not attainable.

Case 2

| 970710-01 1001 BOD5 |  |  |  |  |
|---------------------|--|--|--|--|
| No data received    |  |  |  |  |
| <u>from 001⊕⊕⊕</u>  |  |  |  |  |
| – Show 🗣 🗣 🗣        |  |  |  |  |
| - Missing 🗣 🗣       |  |  |  |  |
| - Back              |  |  |  |  |
|                     |  |  |  |  |

The run time of the sample has ended and the finished, complete data of the attainable measuring heads has been transferred.

### **Operating Mode: Standard BOD**

### OxΠop®Control

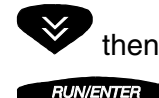

| 97 | <sup>2</sup> 07 | 10- | 01  | 1001 | BOD5  |
|----|-----------------|-----|-----|------|-------|
| Ēr | as              | e m | iss | ing  | • • • |
| ir | n s             | amp | le  |      |       |
| Ma | ana             | эem | ent | ?    |       |
| -  | Er              | ase |     |      |       |
|    | Ba              | ck  |     |      |       |

Erase:

Removes missing measuring heads from the data stock. The completed sample is given the "finished" status.

Back:

Jumps back to the previous menu.

Abort using a function key: The stopped sample is not declared as "finished".

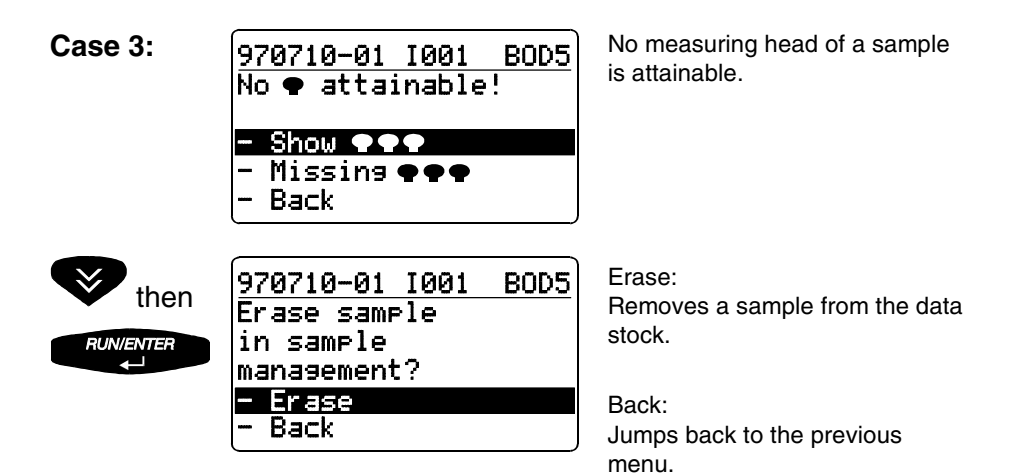

"Show ●●●, As in "Show sample" but selectively for missing measuring heads (Identification option if only the sender of the measuring head is defective. Otherwise, see the chapter "What to do if...?")

"Missing ●●●": Only appears when the run time of the sample has expired. It is used to set the sample to the "finished" status (ticked) if all the other measuring heads are already "finished": Erases the missing measuring heads from the sample management.

### OxΠoρ<sup>®</sup>Control

#### **Operating Mode: Standard BOD**

# Evaluation

| SAMPLE  | STATUS                                         | TYPE  |
|---------|------------------------------------------------|-------|
| 970714  | ()<br>() () () () () () () () () () () () () ( | BOD5  |
| 970712- | 01 🗖 🗸 🗸                                       | BOD5  |
| 970710- | 01 💶 🗖                                         | BOD5  |
| 970710- | 02 💻                                           | BOD5  |
| 970726- | 01 🔳 🗌                                         | BOD10 |

Starting point: Sample management.

Use **V** to select the sample.

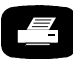

Printout of the results with curves.

Evaluation of the whole sample: Display of all the curves together with mean value data. Check the display for outliers.

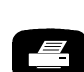

Printout of the results with curves (according to printing format see the chapter "Print")

970717-01 1001 BOD5 400/234 ms/1 Example: Whole sample with outliers.

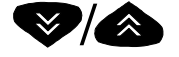

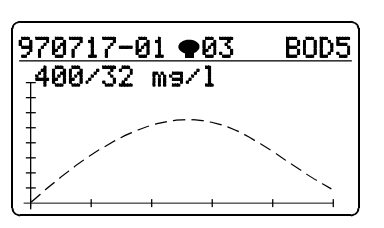

Scroll through the parallel samples: Display of individual curves (cyclical pass) with data of the BOD final value.

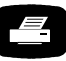

Printout of a single result with a single curve.

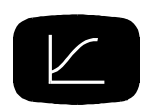

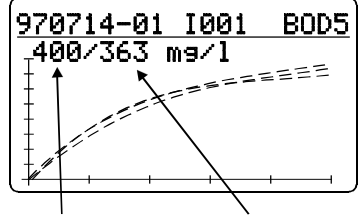

Measuring range Mean value

Oxilop® Control

### **Sample statistics**

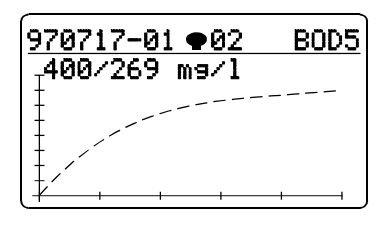

Starting point: display of a single curve.

9707 9707 = Sa - Ex

970717-01 ©02 BOD5 - Sample statistics - Exclude curve - Cursor guery - Back Changes to sample statistics.

The menu selection shown here only appears if n (the number of measuring heads) is at least 2. If n = 1, see the chapter "Routine BOD - Evaluation".

When jumping to the pull-down menu from "Show <u>all curves</u>", the menu item "Exclude curve" disappears.

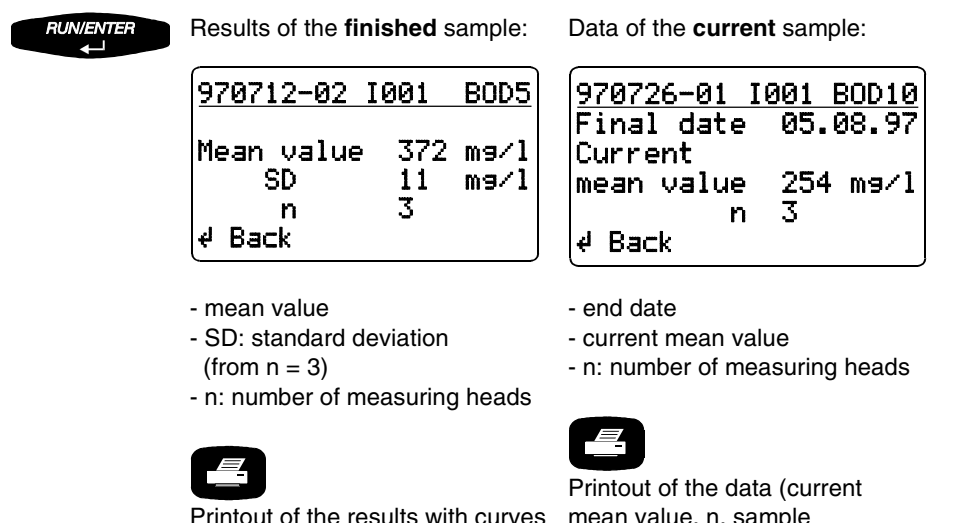

mean value, n, sample information) with curve paths to date

### Οχπορ<sup>®</sup>Control

#### **Excluding a curve**

This function is used to temporarily exclude a single curve (e.g. an outlier) from the evaluation and averaging of a whole sample.

The curve is only excluded temporarily! The data stock of the sample management does not change. The excluded curve is present again when the call is repeated.

The function "List of measuring heads" (see the chapter "Sample management") is used to find leaky or defective single samples.

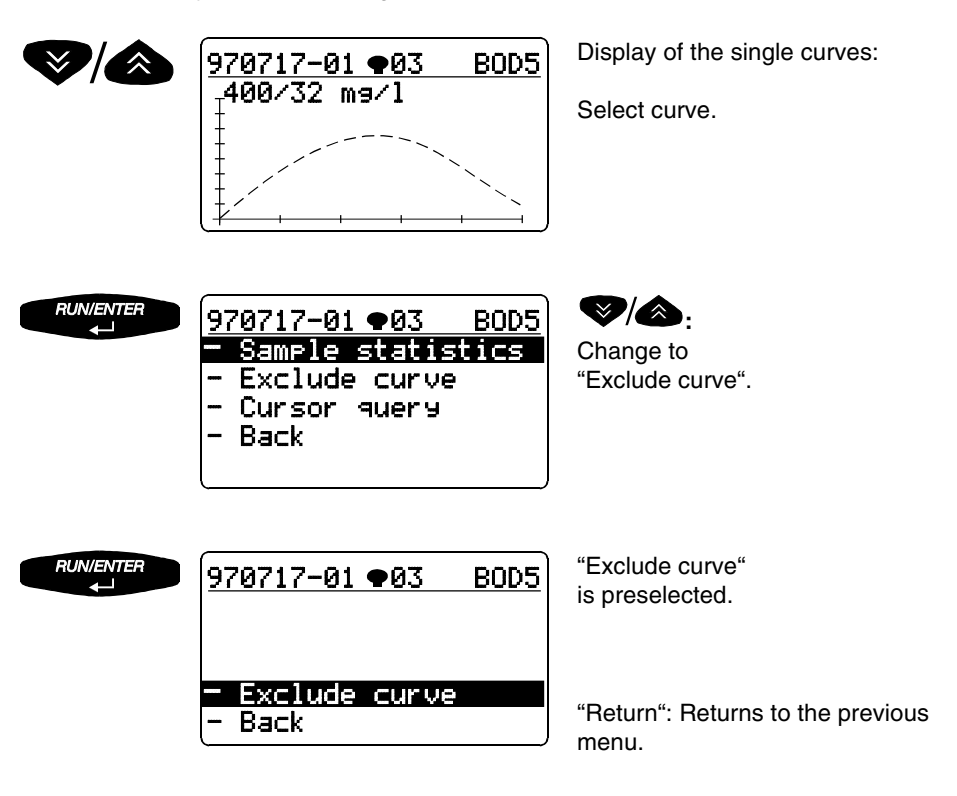

### **Operating Mode: Standard BOD**

Curve excluded!

## OxiTop<sup>®</sup>Control

RUN/ENTER ↓ 970717-01 🗣 03 🛛 BOD5

Message "Curve excluded".

970717-01 1001 BOD5 400/365 m9/1

Updated display (curve excluded, mean value newly calculated).

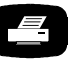

Printout of the updated results with curves (without the excluded curve).

## **Cursor interrogation**

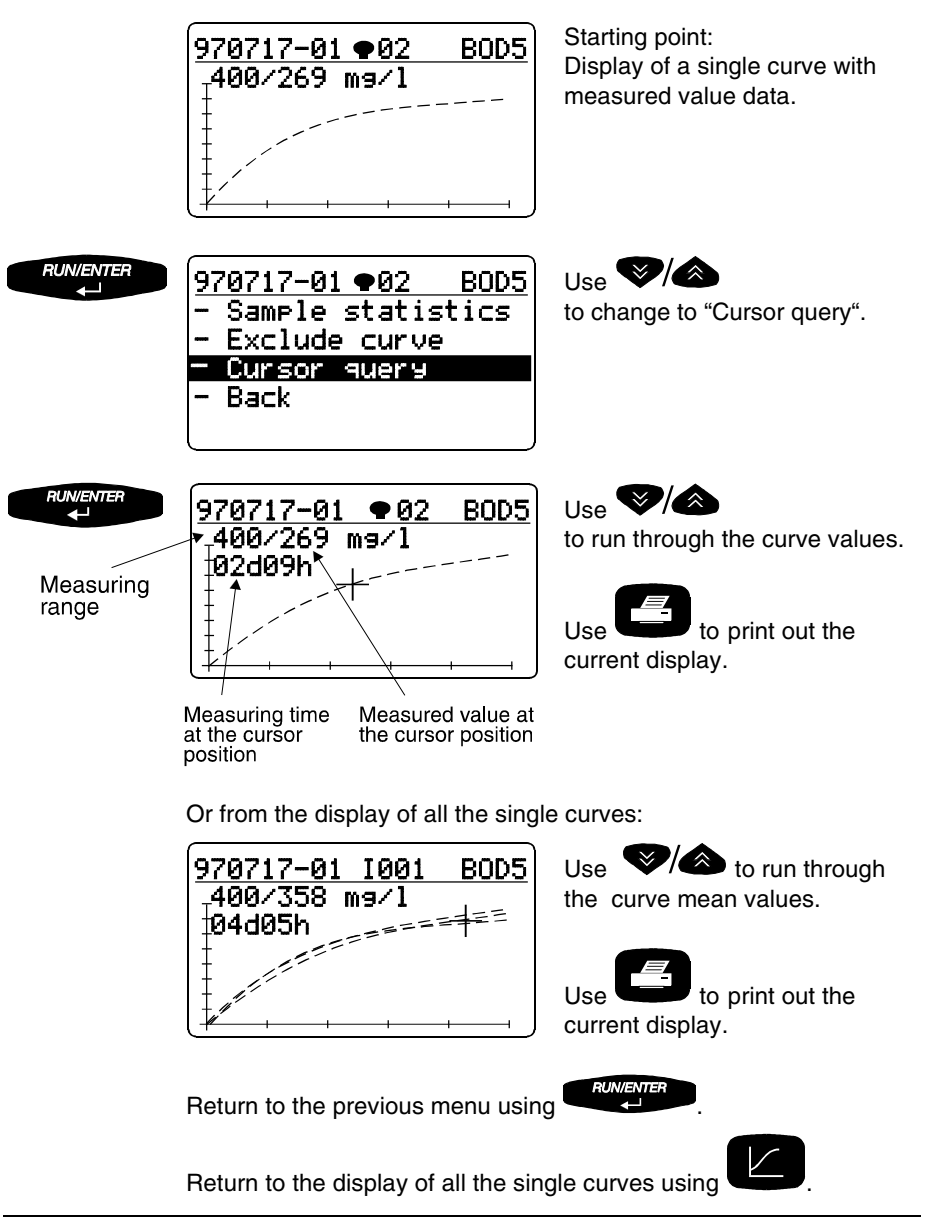

OxiToρ<sup>®</sup>Control

#### Curves display for cold samples

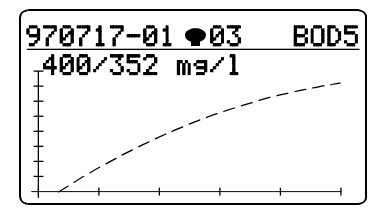

Display of a single curve.

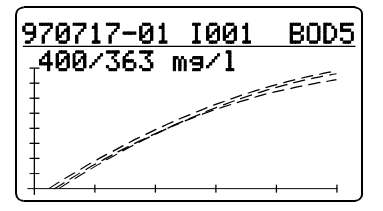

Display of all curves.

When using samples that are too cold, the maximum AutoTemp time is not sufficient to reach the temperature balance of the sample: Warming the sample can cause excess pressure.

Display: Negative values of the curve will be truncated and the curve arises from the time axis but not the origin.

Oxπoρ<sup>®</sup>Control

#### Measured values outside the measuring range

In the following cases, "undef." (undefined) is displayed instead of the measured value or mean value during evaluation:

- A measured curve exceeding the measuring range at any point of its path.

- A measured curve undercutting the measuring range at its end point.

After the exclusion of the defective curve (see chapter "Exclude curve"), the controller displays the mean value again.

Sample displays:

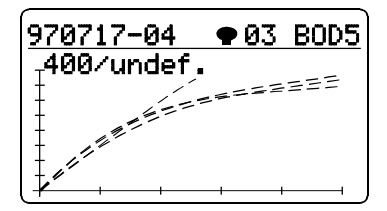

A measured value exceeding the measuring range (Overflow).

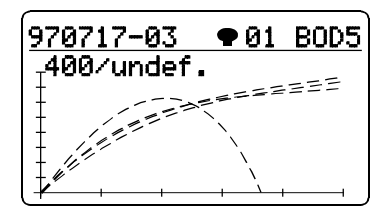

A measured value undercuts the measuring range (Underflow).

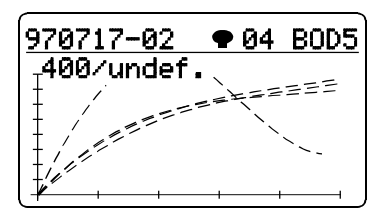

A measured value temporarily leaves the measuring range.

Oxiloρ<sup>®</sup>Control

# Print

Switch on the TD100 IR printer.

Point the controller at the printer:

10 cm to 100 cm

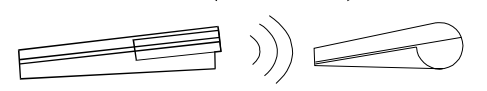

The controller outputs the **report data of the selected sample** to the IR interface.

Printout of

- sample statistics (mean value, SD, n)
- sample information (type, running time, measuring range, start date and start time, end date, identification no.)
- curve + BOD final value
- with GLP On: additional information on the system status and list of the series nos. of the measuring heads allocated to the sample
- If AutoTemp is switched on: note "AutoTemp on"
- Report printouts: current settings
  - start information
  - 🌪 info
  - controller info

# From the sample management: From the evaluation (display of all the curves):

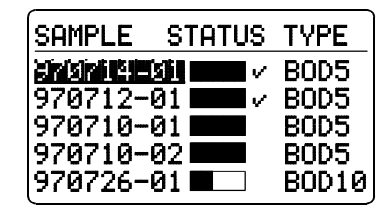

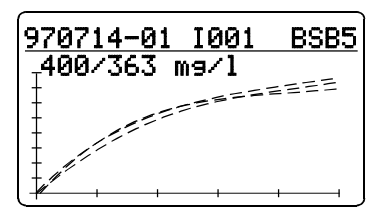

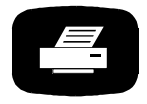

Printing active...

∉ Stop

### OxiToρ<sup>®</sup>Control

#### **Operating Mode: Standard BOD**

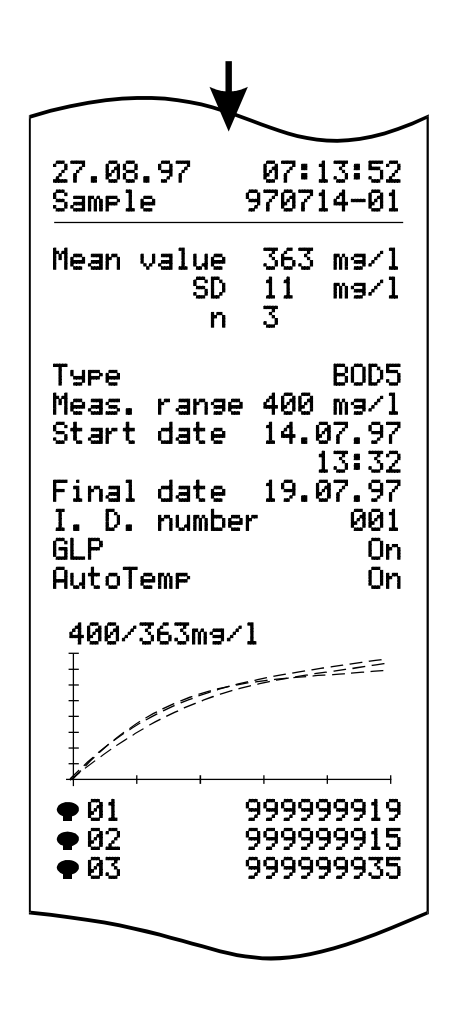

#### Print from the evaluation:

If the controller is located

- in the display of all the curves with cursor display or
- in the display of single curves with or without cursor query, the printout shows a copy of the relevant display.

# **GLP/Tools main menu**

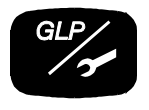

| GL | .P/TOOLS      |
|----|---------------|
|    | Show free ��� |
| -  | Show settings |
|    | Settings      |
| -  | Check         |
|    | Maintenance   |
|    |               |

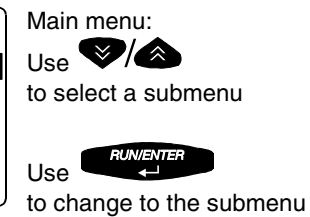

#### Submenus of the GLP/Configuration:

Show free This function is used to identify free measuring heads without requiring sample labeling. Free measuring heads can be used to start new samples.

Show settings The current settings are displayed here. (The table shows the settings in the delivery state):

| Setup point                 | Preset                    |                           |  |
|-----------------------------|---------------------------|---------------------------|--|
| Operating mode              | Routine BOD               |                           |  |
|                             | Routine BOD:              | Standard BOD:             |  |
| BOD type and measuring time | BOD5 (5 days)             | BOD5 (5 days)             |  |
| Date                        | Current                   | Current                   |  |
| Time                        | Current                   | Current                   |  |
| GLP: ON or OFF              | Off (fixed setting)       | On                        |  |
| Calibrating interval        |                           | 12 months                 |  |
| Erase memory                | auto<br>(automatic erase) | auto<br>(automatic erase) |  |
| AutoTemp: ON or OFF         | On (fixed setting)        | On                        |  |
| Switch-off interval         | 5 minutes (fixed setting) | 5 minutes                 |  |
| Language                    | German                    | German                    |  |

| <b>ОхПо</b> р®С | ontrol                                                                            | GLP / Tools                                                                                                    |
|-----------------|-----------------------------------------------------------------------------------|----------------------------------------------------------------------------------------------------|
| Settings        | Here yo<br>Operati<br>Measur<br>Date/tir<br>* GLP;<br>Memor<br>* AutoT<br>* Swite | ou can undertake or change the following settings:<br>ng mode<br>ing time<br>ne<br>calibrating interval<br>/<br>emp<br>eh-off interval |
| Check           | Show<br>Show<br>Control<br>Cal test<br>Pneum                                      | ge<br>● ● ● (finished/all)<br>(with report printout)<br>ler info (with report printout)<br>t ●<br>atic test ●                          |
| Maintenance     | Erase f<br>Reset/r                                                                | inished samples (in the controller - sample management) elease $igoplus$                                                               |

\* only in the standard BOD operating mode

# Show free **•••**

| GLP/TOOLS |               |  |
|-----------|---------------|--|
| 100000    | Show free ��� |  |
| -         | Show settings |  |
|           | Settings      |  |
|           | Check         |  |
| -         | Maintenance   |  |

Main menu, "GLP/Tools". The "Show free ♥♥♥ " menu is preselected.

Press

Point the controller at the measuring heads:

40 cm to 100 cm

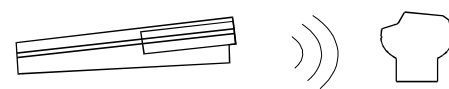

All free measuring heads flash for approx. 5 seconds.

# Show settings

| GL | _P/TOOLS      |
|----|---------------|
| -  | Show free ��� |
|    | Show settings |
|    | Settings      |
|    | Check         |
| -  | Maintenance   |

Main menu, "GLP/Tools". Use V to select the "Show settings" menu.

The following example illustrates the presettings in the Standard BOD operating mode.

|          | SHOW SETTING<br>Mode: BOD<br>Type:<br>Date:<br>Time:<br>GLP: | S<br>Standard<br>BOD5<br>18.07.97<br>13:32<br>On | c<br>c<br>u<br>t |
|----------|--------------------------------------------------------------|--------------------------------------------------|------------------|
|          |                                                              |                                                  | t<br>k           |
| V        | SHOW SETTING<br>GLP:<br>Erase<br>memory:                     | S<br>On<br>auto                                  |                  |
|          | AutoTemp:<br>Calibration                                     | On                                               |                  |
|          | SHOW SETTING                                                 | s                                                |                  |
| <b>V</b> | AutoTemp:                                                    | 0n                                               |                  |
| ×        | Calibration<br>interval:<br>Switch-off                       | 12 mon                                           |                  |
|          | interval:                                                    | 5 min                                            |                  |

"Show settings" menu: A list containing the current settings is displayed.

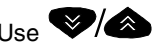

to scroll through the list where the scrolling stops at the beginning and end of the list

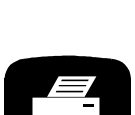

In the "Show settings" submenu:

Print out the whole list of current settings (as in the display).

## GLP / Tools

# Settings

## **Operating mode**

<u>GLP∕TOOLS</u> - Show free ●●● - Show settings - Settings - Check

- Check - Maintenance Main menu, "GLP/Tools". Use V/& to select the "Settings" menu.

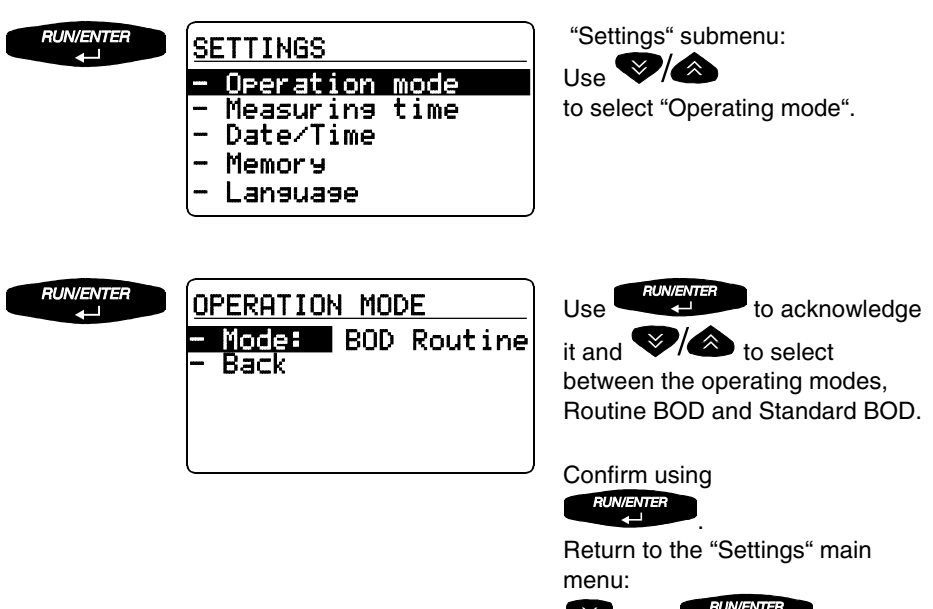

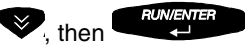

#### **Measuring time**

Set the type and measuring time of the BOD measurement here.

|                | SETTINGS<br>- Operation mode<br>- Measuring time<br>- Date/Time<br>- GLP<br>- Memory | "Settings" submenu:<br>Use ♥/<br>to select the "Measuring time"<br>submenu.       |
|----------------|--------------------------------------------------------------------------------------|-----------------------------------------------------------------------------------|
| RUN/ENTER<br>↓ | VARIABLE<br>Adjusted<br>meas. time: <b>15</b> days                                   | Use ♥/ᡬ<br>to set the days (1 to 99) or<br>hours (0.5 to 23).<br>Confirm using ↓. |
|                | ∉ Accept                                                                             | Display:<br>preset measuring time.<br>Default on delivery: 5 days.                |

## Date/Time

Set the date and time in the controller here (important for sample number allocation).

| SE | SETTINGS               |      |  |
|----|------------------------|------|--|
| -  | Operation              | mode |  |
|    | Neasuring<br>Date/Time | τime |  |
|    | GLP                    |      |  |
| -  | Memorу                 |      |  |

"Settings" submenu:

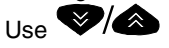

to select the "Date/Time" submenu.

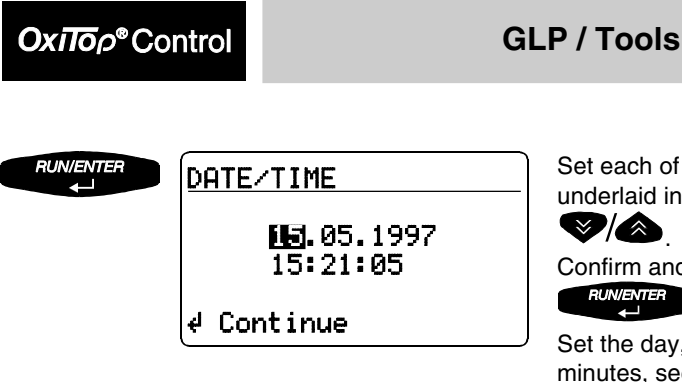

Set each of the number blocks underlaid in black using

Confirm and continue with

Set the day, month, year, hours, minutes, seconds consecutively.

The measuring time of samples already started is not affected by a change of date and time.

## GLP

The GLP (Good Laboratory Practice) set of rules presents particular requirements concerning **test resource monitoring for the measuring systems implemented** (quality assurance).

The following points must be fulfilled to comply with the requirements of GLP,:

- 1. Documentation of the calibration intervals.
- 2. **Reporting of the calibrations**: Identification no. of the measuring head/controller Date and signature of the operator.
- 3. Determination of the calibration frequency and instructions for the performance:

The frequency depends on the operating conditions and the data of the test plan.

The OxiTop<sup>®</sup> Control system supports these standards using an **add-on GLP mode**: This mode inhibits measuring if the calibrating interval is exceeded. As a result of these restrictions, the GLP mode effects a standardization of the calibrating and measuring conditions that are indispensable for working from the aspect of quality assurance.

Switch the GLP function on or off (only in the standard BOD operating mode):

|                  | SETTINGS<br>- Operation mode<br>- Measuring time<br>- Date/Time<br>- GLP<br>- Memory | "Settings" submenu:<br>Use ♥/ ▲<br>to select the "GLP" submenu.                                        |
|------------------|--------------------------------------------------------------------------------------|----------------------------------------------------------------------------------------------------|
| RUN/ENTER<br>∢⊸J | GLP<br>- GLP On<br>- Calinterval:12 mon<br>- Back                                    | "GLP" submenu.<br>"GLP" is preselected.<br>Press ,<br>then use  () () () () () () () () () () () () () |

#### GLP - calibrating interval ("Calinterval")

Set the time period (1 to 36 months) here. When it expires, the instrument registers that the next test resource monitoring of the measuring heads is due. After the calibrating interval expires, measuring is blocked until the calibration is performed or the GLP setting is set to "Off".

If the end of the calibrating interval set up lies within the measuring time of a measurement to be started, this measurement cannot be started.

| GLP              |     |
|------------------|-----|
| - GLP            | 0n  |
| - Calinterval:12 | mon |
| – Back           |     |
|                  |     |
|                  |     |
| l                | ,   |

"GLP" submenu.

Use View to select the subitem, "Calinterval".

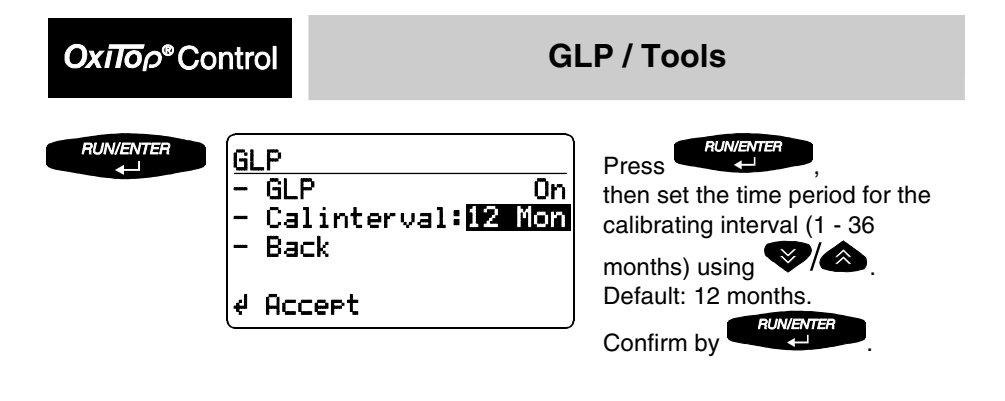

#### Memory

Here, you can set whether the controller should automatically erase the oldest finished samples if the memory is full to create space for new measurement data (setting "auto").

With the "manual" setting, the message "Lack of memory! Erase finished samples!" is displayed if the memory is full (See chapter "What to do if ...?).

|           | SETTINGS<br>- Operation mode<br>- Measuring time<br>- Date/Time<br>- GLP<br>- Memory | "Settings" menu:<br>Use<br>ito select the "Memory" submenu.                                                                                                    |
|-----------|--------------------------------------------------------------------------------------|----------------------------------------------------------------------------------------------------|
| RUN/ENTER | MEMORY<br>TErase: auto<br>- Back                                                     | Erase memory is preset to<br>"automatic".<br>To change it:<br>Press reveal and<br>use reveal and manual and<br>use reveal to select between<br>automatic and manual and<br>use reveal to acknowledge<br>it.<br>Return to the "Settings" menu:<br>multiple for the for the fo |

### AutoTemp

The AutoTemp function controls the automatic start of the measurement after checking the temperature adaption.

The pretemperature regulation to the precise incubator temperature is recommended but not essential. Recommendation: e.g. regulate the temperature of the sample for BOD5 measurements from 15 °C up to 20 °C.

You can tightly close the sample bottle with the measuring head immediately and start the measurement. The AutoTemp function then automatically triggers the start of the actual measuring after checking the temperature adaption. The measuring time of the AutoTemp phase (adaption phase plus the test phase) is added to the sample measuring time selected in the settings.

#### Pretemperature regulation of the sample

With the AutoTemp function switched on and, adhering to the recommendation according to the table, the error quota that results from the temperature adaption of the sample to the incubator temperature,  $T_{Incubator}$ , is smaller than 1% of the selected measurement range final value.

| Measuring time of the<br>measurement | Recommended sample temperature at the start of the measurement |
|--------------------------------------|----------------------------------------------------------------|
| 1 day                                | TIncubator-0.5K TIncubator                                     |
| 2 days                               | TIncubator-1K TIncubator                                       |
| 3 days                               | TIncubator-2K TIncubator                                       |
| 4 days                               | TIncubator-3K TIncubator                                       |
| 5 99 days                            | TIncubator-5K TIncubator                                       |
| BOD5                                 | 15°C 20°C                                                      |

#### AutoTemp function in detail

The AutoTemp function is made up of the **adaption phase** and the **test phase**.

#### Adaption phase

The phase without evaluation of the pressure process. The duration of the adaption phase is defined for the various measuring times according to the table. The adaption of the microbiology to the characteristics of the sample is made in this

phase and small temperature deviations, too high and too low temperatures of the sample, can be compensated.

#### Test phase

The phase in which the further pressure process direction in the sample bottle is checked. The test phase is defined for various measuring times according to the table. In this phase, the continuing temperature deviation can be compensated if the temperature of the sample is too low.

Oxilop<sup>®</sup>Control

#### Sequence of the test phase:

With a further drop in pressure (consumption) or constant pressure after the adaption phase, the pressure value at the end of the adaption phase is the starting point of the measurement.

On a further increase of pressure following the adaption phase (the sample is still too cold), the turning point of the pressure process at which the pressure increase changes into a pressure drop, is the starting point of the measurement.

If no starting point is found (according to the procedure given in points 1 and 2) after the termination of the AutoTemp phase (time limit exceeded), the last measuring point of the AutoTemp phase forms the starting point.

This means that the BOD curve in the graphical evaluation does not emerge from the coordinate origin at the zero time point. A sample that was too cold was started.

| BOD measuring<br>time              | Adaption phase duration                                                                                                    | Test phase duration                     |
|------------------------------------|----------------------------------------------------------------------------------------------------|-----------------------------------------|
| 0.5 to 23 hours                    | Since the measurement times are very short, the system always suppresses the <i>AutoTemp phase</i> here even if the AutoTemp function is switched on in the settings. |                                         |
| 1, 2, 3, 4, 5 days                 | 14, 28, 42, 56, 70 minutes                                                                                                    | Maximum of 28, 56, 84, 112, 140 minutes |
| 6 to 99 days<br>in a 1 day pattern | 70 minutes                                                                                                    | Maximum of 140 minutes                  |

Switch the AutoTemp function on or off (only in the standard BOD operating mode):

| SE | ETTINGS   |      |
|----|-----------|------|
| -  | Measuring | time |
| -  | Date/Time |      |
|    | GLP       |      |
| -  | Memory    |      |
|    | OutoTeme  |      |

"Settings" menu:

Use V/A to select "AutoTemp" submenu.

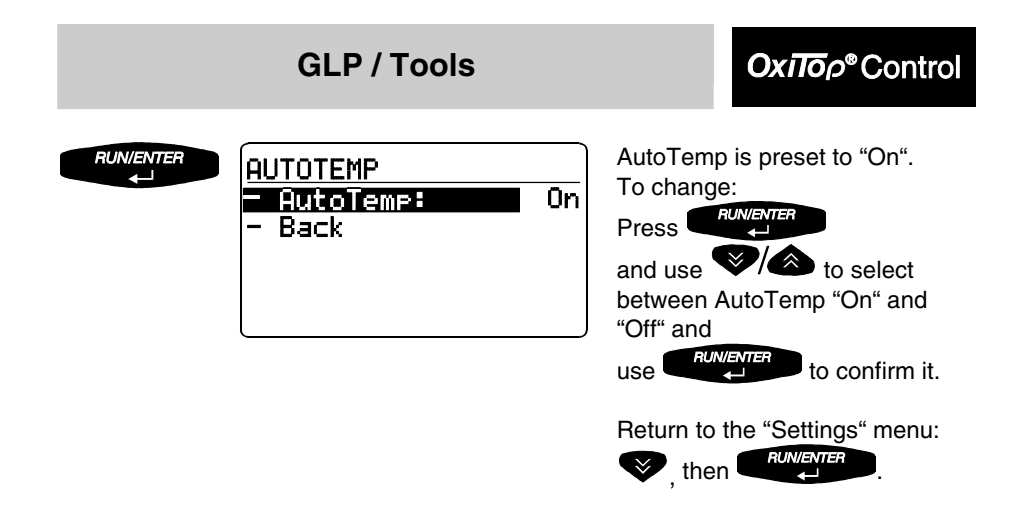

## Switch-off interval

The time interval after the last time a key is pressed can be set here. After this time interval expires, the controller switches itself off to save energy. (Settings of 5 to 15 minutes are possible, only in the standard BOD operating mode.)

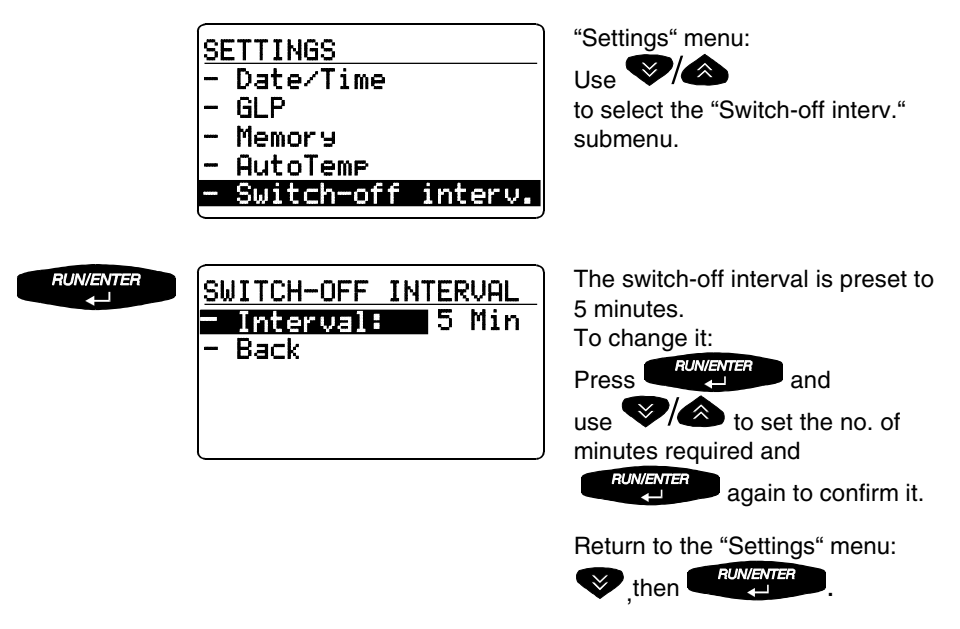

Oxiloρ<sup>®</sup>Control

#### Language

Select the language here in which the displays of the OxiTop<sup>®</sup> Controller appear. The controller has the following 5 languages stored in it (default German): German - English - French - Italian - Spanish.

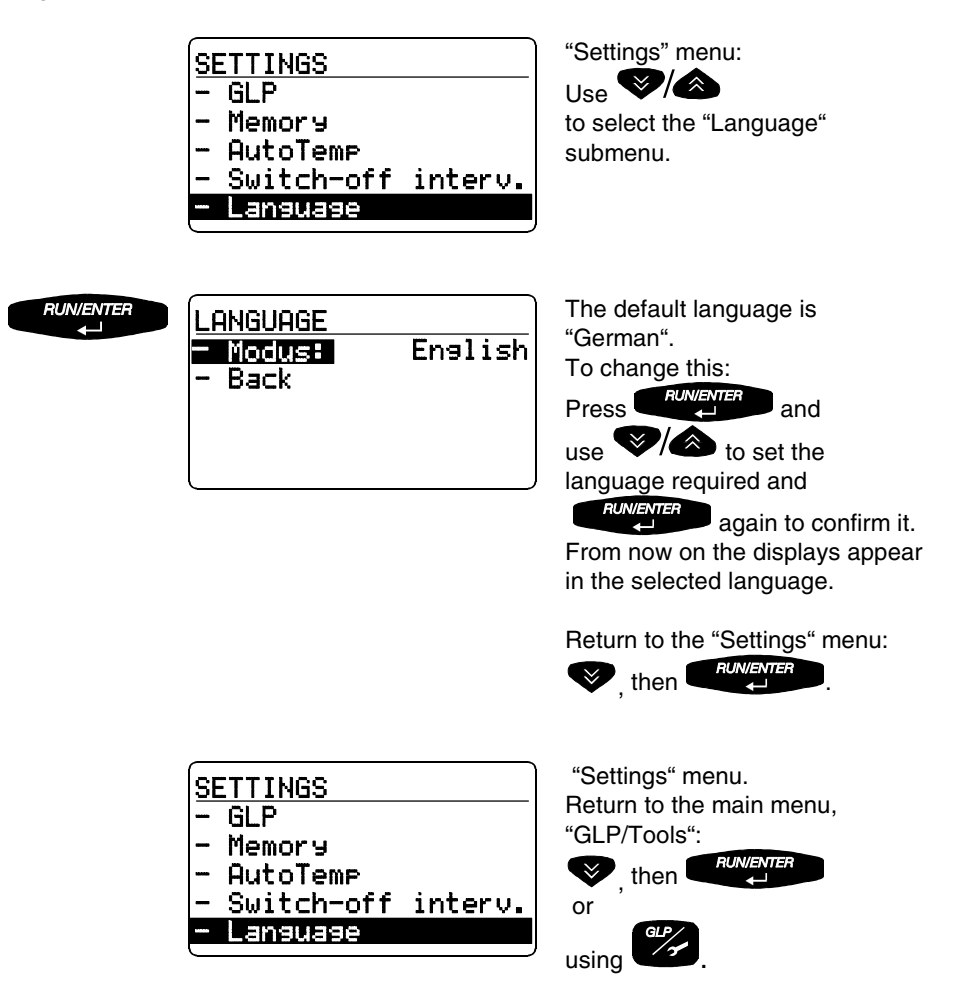

### **GLP / Tools**

Oxiloρ<sup>®</sup>Control

# Check

| GL | .P/TOOLS      |
|----|---------------|
|    | Show free 🗣 🗣 |
|    | Show settings |
|    | Settings      |
|    | Check         |
| -  | Maintenance   |
|    |               |

Main menu, "GLP/Tools". Use V/A to select the

"Check" menu.

Show **PPP** RUN/ENTER "Check" menu. CHECK "Show **PP**" preselected. Show •• • info Controller info Cal test Pneumatic test • Back "Show **PP**" submenu. RUN/ENTER SHOW 🗣 🗣 🗣 Use V/ to select between Free ••• A11 ••• "Show free  $\mathbf{P} \mathbf{P} \mathbf{P}$ " and - Back "Show all PPP".

Point the controller at the measuring heads:

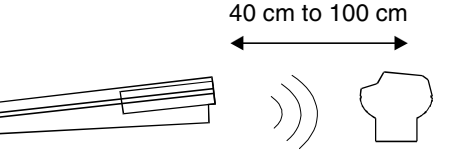

All the measuring heads that are addressed flash for 5 seconds.

RUN/ENTER

**a** 1

### OxiToρ<sup>®</sup>Control

#### **GLP / Tools**

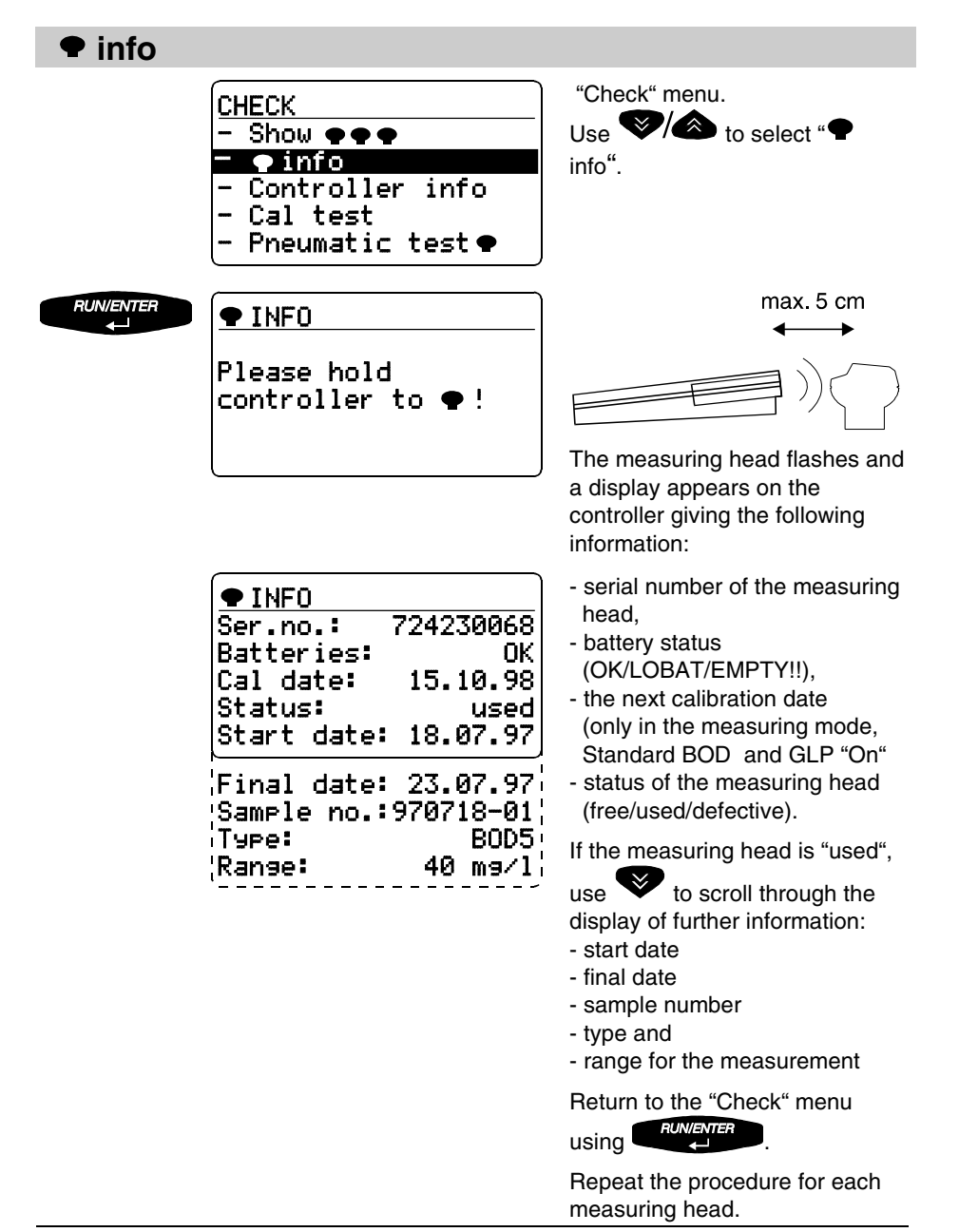

## **GLP / Tools**

# OxiTop<sup>®</sup>Control

If the measuring head does not respond, the following display appears after approximately 7 seconds:

| ● INFO                     | The query was stopped.<br>You can select between                                |
|----------------------------|---------------------------------------------------------------------------------|
| Query stopped !            | <ul> <li>continue query (see above) and</li> <li>Stop (return to the</li> </ul> |
| - Continue query<br>- Stop | "Check" menu                                                                    |

### **Controller info**

| CHECK<br>- Show ●●●<br>- ● info<br>- Controller info<br>- Cal test<br>- Pneumatic test●           | "Check" menu.<br>Use V to select<br>"Controller info".                                                                                                    |
|---------------------------------------------------------------------------------------------------|----------------------------------------------------------------------------------------------------|
| CONTROLLER INFOFree memory for143 •••BatteriesSupply:OKData prot.:OKSer.no.724230027Software:1.00 | <ul> <li>The display shows the following information:</li> <li>number of measuring heads for which there is still memory capacity</li> <li>status of the supply batteries</li> <li>status of the data backup batteries (OK/LOBAT).</li> </ul> |
| `'                                                                                                | Use to scroll to the<br>specification of the<br>- software version<br>- Ser.no.<br>(can differ from the example<br>shown here)<br>Return to the "Check" menu<br>using                                                                         |

OxΠoρ<sup>®</sup>Control

### Cal test

The Cal test is used to test the sealing of the system measuring head - rubber sleeve - sample bottle and the operability of the systems OxiTop<sup>®</sup> Control.

In the standard BOD operating mode with the "GLP ON" setting, the controller indicates when the next Cal test is due after each set up calibration interval (see the chapter "GLP/Tools - GLP"),.

To perform the test, you need the WTW test resource, OxiTop® PM, order number 209 333.

Sample preparation: see operating manual, OxiTop® PM test resource.

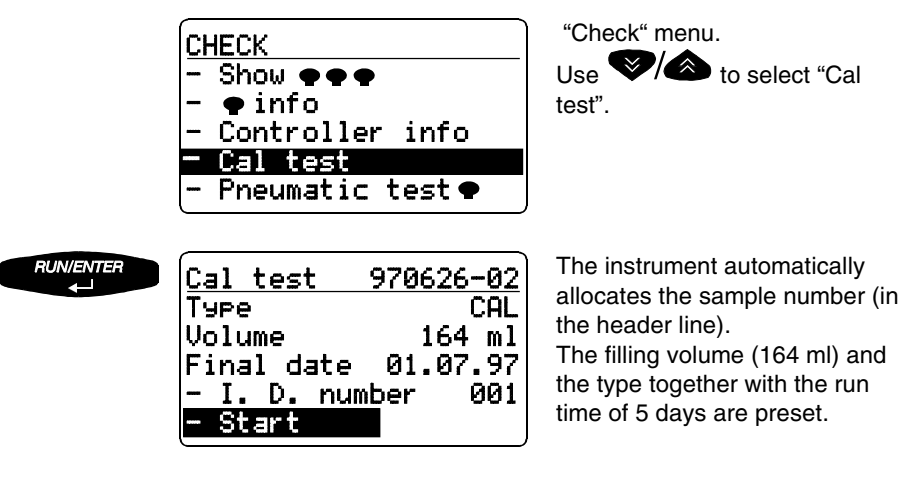

For information on the further handling of the sample up to the "finished" status: See the chapter "Start".

The Cal sample appears together with the other samples in the sample management. The BOD type is "CAL":

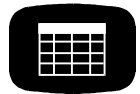

| SAMPLE        | STATUS    | TYPE |
|---------------|-----------|------|
| 970614-01     | . <b></b> | BOD5 |
| ardeli di bil |           | BOD5 |
| 970610-02     | 2         | BOD5 |
| 970626-01     |           | BOD5 |
| 970626-02     | 2 🗖 🗆     | CAL  |

## Ox1100® Control

#### **Evaluation of the Cal test**

| SAMPLI | E S1   | TATUS | TYPE |
|--------|--------|-------|------|
| 97061  | 4-01 🔳 |       | 30D5 |
| 97061  | 0-01 🔳 | V I   | 30D5 |
| 97061  | 0-02 🔳 | V I   | 30D5 |
| 97062  | 6-01 🔳 | - V   | 30D5 |
| 97062  | 6-02   | × 1   | CAL  |

Starting point: sample management.

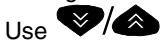

to select the test sample.

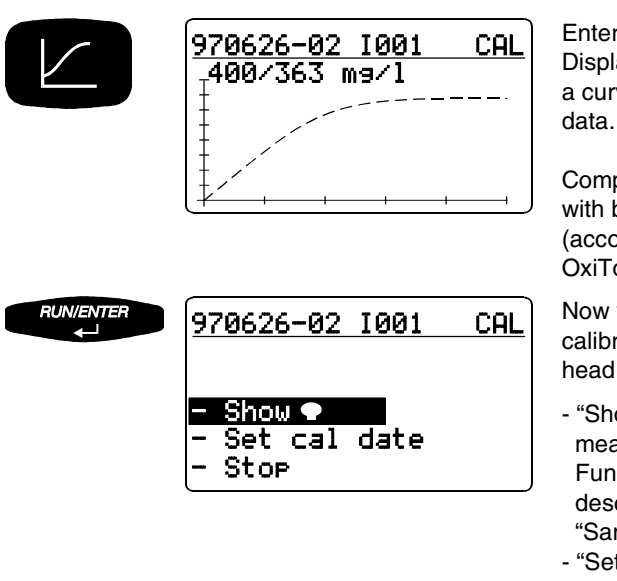

Enter the evaluation. Display of the selected sample as a curve with measurement value data.

Compare measurement values with batch test value (according to operating manual, OxiTop® PM).

Now you can set a new calibration date for the measuring head with the controller.

- "Show •" (to find the relevant measuring head):
   Function and messages as described in the chapter
   "Sample management".
- "Set cal date" (appears only if the Cal test is finished and the controller is in the standard BOD operating mode, GLP is switched on and the test is finished).
- see below.
- "Stop": Return to the curve display.

In the standard BOD operating mode and GLP "On":

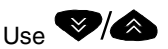

to select "Set cal date".

#### Oxiloρ<sup>®</sup>Control GLP / Tools 40 cm to 1 m RUN/ENTER 970626-02 1001 CAL Please direct controller to $\P$ ! The controller sets a new test date in the measuring head. The controller calculates the new test date from the current date + the check interval set up (see the chapter "GLP/Tools - Settings -GLP - Check interval"). The controller displays the setting 970626-02 1001 CAL of the calibration date. Cal date set!

If the date was not set successfully (e.g. because the controller was not held to - or not held close enough to - the measuring head):

| <u>970626-02 1001</u>                  | CAL  |
|----------------------------------------|------|
| Setting of cal<br>stopped!<br>- Repeat | date |

Repeat the procedure using

then continue as described above.

### Pneumatic test •

The pneumatic test tests the measurement precision of the measuring head. It says nothing about the long-term impermeability of the system.

To perform the pneumatic test, you require the testing agent, OxiTop<sup>®</sup> PT (WTW order number 209 334).

The user interface of the controller guides you through the test:

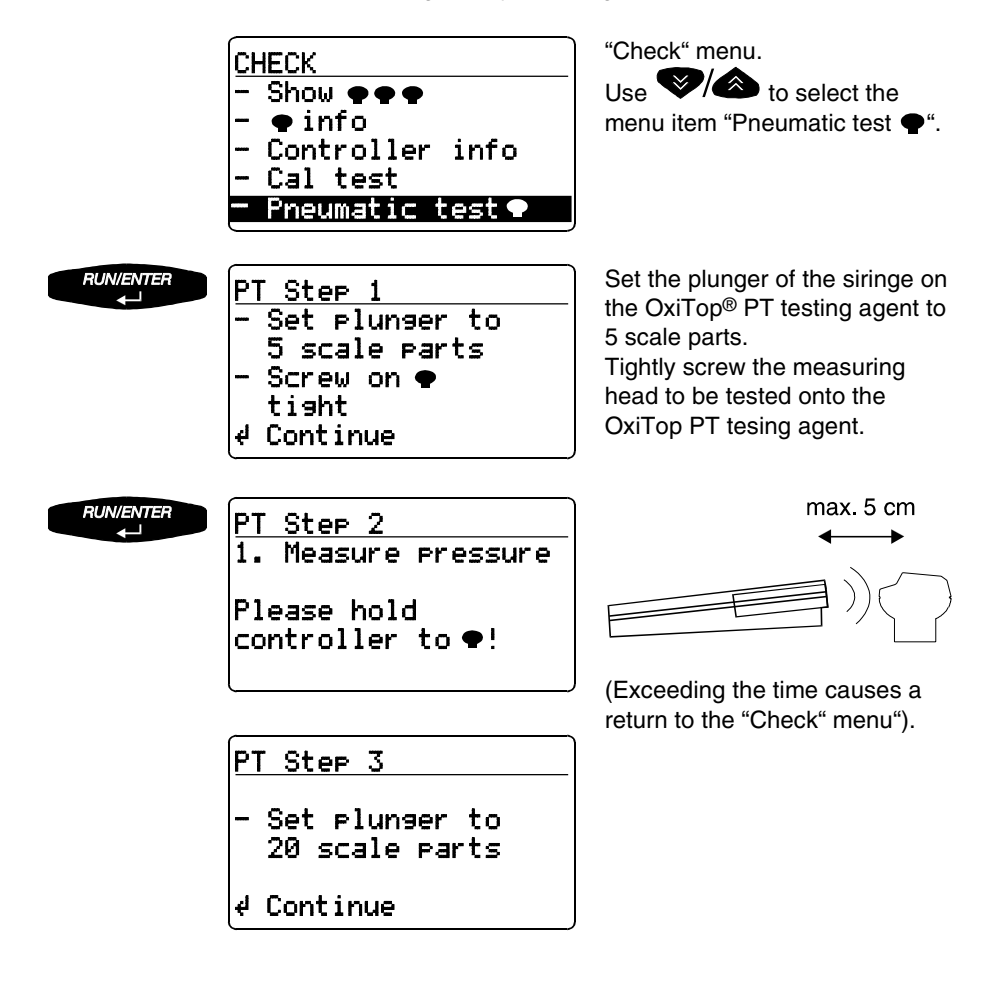

### OxΠoρ<sup>®</sup>Control

### **GLP / Tools**

RUN/ENTER

<u>PT Step 4</u> 2. Measure pressure

Please hold contoller to •!

Pressure values:

125 .. 135hPa

128hPa

PT Step 5

Ideal

Actual ∉ Back

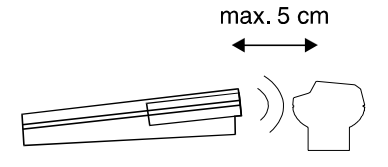

(Exceeding the time causes a return to the "Check" menu).

The controller display shows the result of the pneumatic test.

Use eturn to the "Check" menu.

## Maintenance

| GLP/TOOLS       |
|-----------------|
| - Show free 🗣 🗣 |
| - Show settings |
| - Settings      |
| – Check         |
| - Maintenance   |

Main menu, "GLP/Tools".

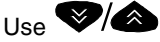

to select "Maintenance" menu.

### **Erase finished samples**

Here you can erase the data of finished samples that is already evaluated or no longer required in order to free memory in the controller.

| RUN/ENTER<br>↓↓ | MAINTENANCE<br>- Erase samples |
|-----------------|--------------------------------|
|                 | - Reset∕release ●<br>- Back    |
|                 |                                |

Menu item "Erase samples" is preset.
## GLP / Tools

## **Охі То**р<sup>®</sup> Control

| RUN/ENTER | ERASE FINISHED SAMP.<br>- From sample no.<br>- All<br>- Back                  | A submenu appears with the<br>selection:<br>- From sample no. (preselected)<br>- All<br>- Back (from the "Maintenance"<br>submenu)                         |
|-----------|-------------------------------------------------------------------------------|----------------------------------------------------------------------------------------------------|
| RUN/ENTER | ERASE FINISHED SAMP.<br>970618-1 V BOD5<br>970618-2 V BOD5<br>970618-3 BOD5   | The controller displays the list of<br>finished samples.<br>The oldest finished sample is<br>marked.                                                       |
|           | ERASE FINISHED SAMP.<br>970618-1 V BOD5<br>970618-2 V BOD5<br>970618-3 V BOD5 | With , you can mark further<br>samples.<br>With A, you can remove the<br>marking again.                                                                    |
|           | ERASE FINISHED SAMP.<br>Erase 003 samples?<br>- Enase<br>- Back               | The controller asks again if you really want to erase the marked samples from the memory.                                                                  |
| RUN/ENTER | ERASE FINISHED SAMP.<br>003 samples erased!                                   | After confirmation, the display<br>message shown here appears for<br>2 seconds and then the controller<br>returns to the menu "Erase<br>finished samples". |

## OxΠoρ<sup>®</sup>Control

### GLP / Tools

In the selection of erase "All" samples, the following display appears:

| F | UN/ | NTE | R |
|---|-----|-----|---|
|   |     |     |   |

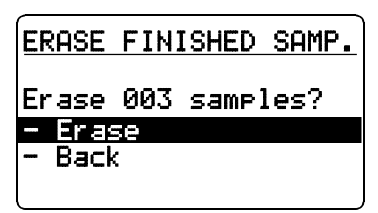

The controller asks again if you really want to erase the samples from the memory.

Further: See above.

If no finished samples are available in the memory, the following display appears:

| ERASE            | FINISHED        | SAMP. |
|------------------|-----------------|-------|
| No san<br>availa | nples<br>able ! |       |

### Reset/release •

This function can be used to release measuring heads again that were unintentionally started.

Caution: After carrying out the "Reset/release", the data of the measuring head is erased!

|                | MAINTENANCE<br>- Erase finished s.<br>- Reset∕release ●<br>- Back | Use V to select the Reset/release T menu item. |
|----------------|-------------------------------------------------------------------|------------------------------------------------|
| UN/ENTER<br>↓↓ | RESET∕RELEASE ●<br>- Reset⁄release ●<br>- Back                    |                                                |

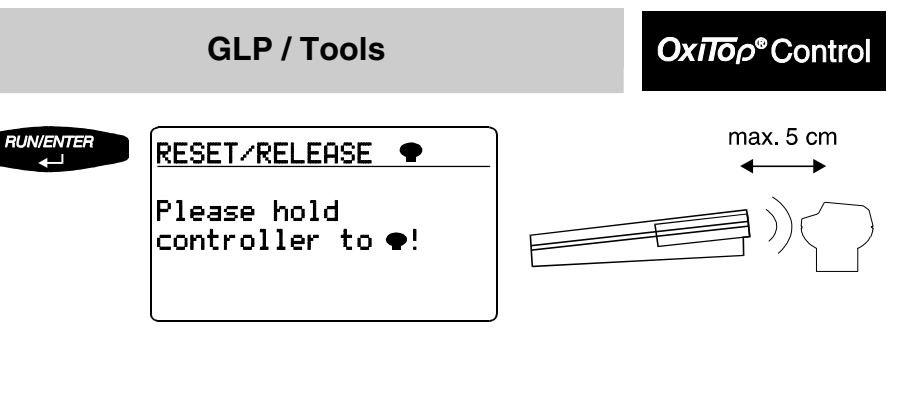

| RE | ESET/F | RELE | ASE 🌩 |       |
|----|--------|------|-------|-------|
| Se | er.no. | . :  | 9999  | 99017 |
| Sa | ample  | no.  | 9706  | 11-01 |
| -  | Reset  | /re  | lease | •     |
|    | Back   |      |       |       |
|    |        |      |       |       |

The serial number of the measuring head and the sample number appear on the display.

Press FUNENCE if you want to release the measuring head. (If you do not want to release the measuring head, select and confirm it with "Return".)

| Reset performed! |  |
|------------------|--|
|                  |  |
| ∉ Continue       |  |

Display message: The release/ reset has been performed. Repeat the process for each of the measuring heads to be released.

Display message when the last measuring head of a sample has been released:

| RESET/RELEASE •                           |
|-------------------------------------------|
| Reset performed!                          |
| Last 🗣 of the sample<br>! Sample erased ! |
| ∉ Back                                    |

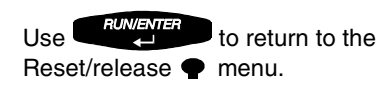

OxΠoρ<sup>®</sup>Control

## **RS232 interface**

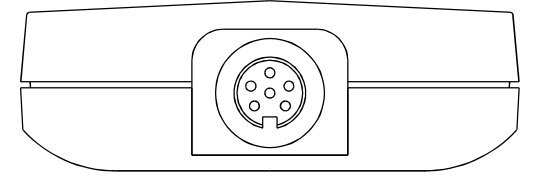

RS232 interface

The RS232 interface is used for communication with the computer (PC). The RS232 interface is provided solely for the implementation of the WTW software, "Achat OC" (WTW software "ACHAT OC" and RS232 interface cable AK 540/B available from 1998).

Brief information about the software "Achat OC" (requires Microsoft Windows)

- Downloads the sample management of the controller to the PC
- Comfortably displays the sample management together with additional information on the screen
- Enables the selection of samples in the PC and transfers the measurement data of the selected samples from the controller to the PC
- Creates files from the measurement data for further processing with tabular calculation programs

## **Cleaning the sample bottles**

See the WTW application report.

### Cleaning the controller and measuring heads

- Do not use any solvent (such as alcohol or acetone)!
- Use a soft, damp cloth and dilute soapy solution for cleaning.

## OxΠop<sup>®</sup>Control

## **Power Supply**

The OxiTop<sup>®</sup>-OC100 and OxiTop<sup>®</sup>-C instruments are battery-powered. To ensure reliable operation, both instruments have a 2-stage battery status monitor 1st level = warning level : Batteries LoBat ! 2nd level = error level : Batteries empty !

## OxiTop®-OC100 controller

### Economy circuit (automatic switch off)

The instrument switches off automatically following the last key actuation after expiry of the set switch-off interval.

Switch-off interval:

- Routine BOD operating mode: preset to a fixed period of 5 min.
- Standard BOD operating mode: delivery state of 5 min.,

delivery state of 5 min

settings of 5...15 min. possible

### Supply batteries

Batteries: 3 pcs, alkaline (alkaline manganese), size: Mignon, AA, AM3, LR6 These batteries ensure the energy supply of the OxiTop<sup>®</sup> OC100. Run time: > 100 h (approx. 1000 start-ups in normal use)

#### Supply batteries status signals

are given on switching on the instrument by display messages and a signal tone or can be called up under "GLP/Tools - Check - Controller info".

| Display message                                 | Note / Meaning                                                                                                    |
|-------------------------------------------------|----------------------------------------------------------------------------------------------------|
| Supply<br>Battery/ies LoBat !                   | The warning appears for approx. 3 seconds.<br>The instrument then continues to run normally.<br>The instrument can still be safely operated within the                                |
| Please change !                                 | specifications.<br>When the message first appears, there is still a<br>running reserve available.<br>Please obtain new batteries and replace the old ones<br>!                        |
| Supply<br>Battery/ies empty!<br>Please change ! | The message appears for approx. 3 seconds.<br>The instrument then switches itself off.<br>The instrument can no longer be used.<br>The supply batteries must be replaced by new ones. |

#### Changing supply batteries:

- Switch off the OxiTop<sup>®</sup>-OC100 controller.
- Loosen the 4 screws underneath the housing using a Phillips screwdriver (see figure 1).
- Place the controller on the lower case.
- Remove the upper case and put it down to the right next to the lower case with the display downwards (see figure **2**).
- Remove the supply battery holder from the fixing in the lower case and turn it around.
- Remove the empty supply batteries.

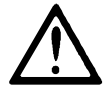

 Insert new supply batteries - 3 pieces, alkaline (alkaline manganese), size: Mignon, AA, AM3, LR6).

Ensure that they are the right way round! (The poles are marked in the supply battery holder) Always replace the complete set of batteries.

- Turn the supply battery holder around again and place it in the fixing in the lower case.
- Set the upper case on top of the lower case, turn the controller and tighten the housing screws using the screwdriver (see figure 1).
- Switch on the controller. The battery change was successful if no error message appears concerning the supply batteries.
- It is recommended to use only brand name batteries of the type specified as "Alkaline". Using other types of battery can affect reliable functioning.
- The supply batteries have no influence on data integrity.

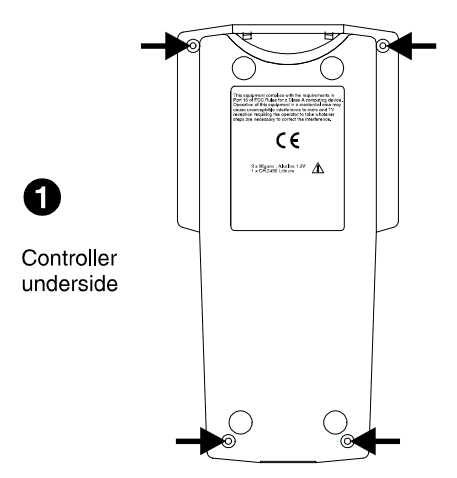

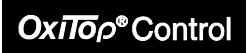

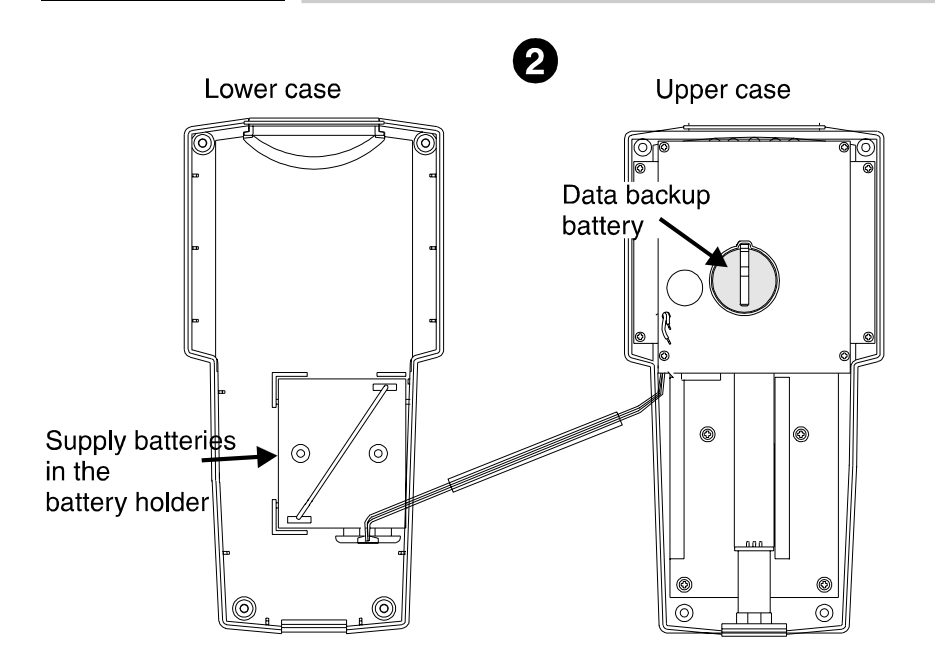

#### Data backup battery

1 x lithium battery, CR2430, e.g. WTW type Batt/OxiTop®,

order no. 209 012. This battery ensures that your measurement data and the instrument settings in the OxiTop<sup>®</sup>- OC100 controller are saved. Run time: typically 4 years

#### Data backup battery - status messages

are given on switching on the instrument by display messages and a signal tone or can be called up under "GLP/Tools - Check - Controller info".

| Display message                    | Note / Meaning                                                                                |
|------------------------------------|-----------------------------------------------------------------------------------------------|
| Data protection battery/ies LoBat! | The warning appears for approx. 3 seconds.<br>The instrument then continues to run normally.  |
| Please change !                    | The instrument can still be operated within the specifications.                               |
|                                    | When the message first appears, there is still a running reserve available. Please obtain new |
|                                    | batteries and replace the old ones.                                                           |

#### Changing the data backup battery:

- Evaluate and save all the measurement data. Options available :
  - print out the results, see the chapter on printing
  - save the data in the PC using the software "Achat OC", see the chapter "RS232 interface"
  - handwritten documentation of the results.
- Documentation of your instrument settings:
  - printout of your instrument settings, see the chapter "GLP/Tools Settings Show settings".
- Switch off the OxiTop®-OC100 controller.
- Loosen the 4 screws underneath the housing using a Phillips screwdriver (see figure 1).
- Place the controller on the lower case.
- Remove the upper case and put it down to the right next to the lower case with the display downwards (see figure **2**).
- Remove the supply battery holder from the fixing in the lower case and turn it around.
- Remove the empty data backup battery.

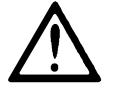

- Insert the new data backup battery (1 piece, lithium battery, CR2430, e.g. WTW type **Batt/OxiTop®**, order no. 209 012) Ensure that the battery is the right way round! The positive pole must be at the top.
- Set the upper case on top of the lower case, turn the controller and tighten the housing screws using the screwdriver (see figure 1).
- Switch on the controller. The message "Please set the system clock!" appears. This message is a reminder and should be acknowledged by
- The battery change was successful if no error message appears concerning the data backup battery.
- Enter the current date/time and your settings.

## OxiTop<sup>®</sup>-C measuring head

#### Supply batteries

Batteries: 2 x lithium batteries, CR2430, e.g. WTW type **Batt/OxiTop®**, order no. 209 012 These batteries ensure the energy supply of the OxiTop<sup>®</sup>-C measuring head. Run time: typically 2 years The OxiTop<sup>®</sup>-C measuring head does not require any batteries for data backup.

### Supply batteries status messages

- are given on starting the measuring head via the  ${\rm OxiTop}^{\rm @}$  OC100 controller by display messages and a signal tone

- can be called up in the menu "GLP/Tools - Check - P info".

| Display message    | Note / Meaning                                                                               |
|--------------------|----------------------------------------------------------------------------------------------|
| Batteries LoBat !  | The instrument can still be safely operated within the specifications.                       |
| start←             | The running reserve of the instrument is still sufficient for the measurement to be started. |
|                    | Please obtain new batteries and replace the old ones!                                        |
| Battery/ies empty! | The instrument can no longer be used.                                                        |
|                    | The supply batteries must be replaced by new ones.                                           |
| - New 🕈            | It is possible to start a new measuring head or to                                           |
| - Stop 🕈 start     | complete a sample start.                                                                     |

#### Changing the supply battery

• Change the battery after the measurement has been terminated.

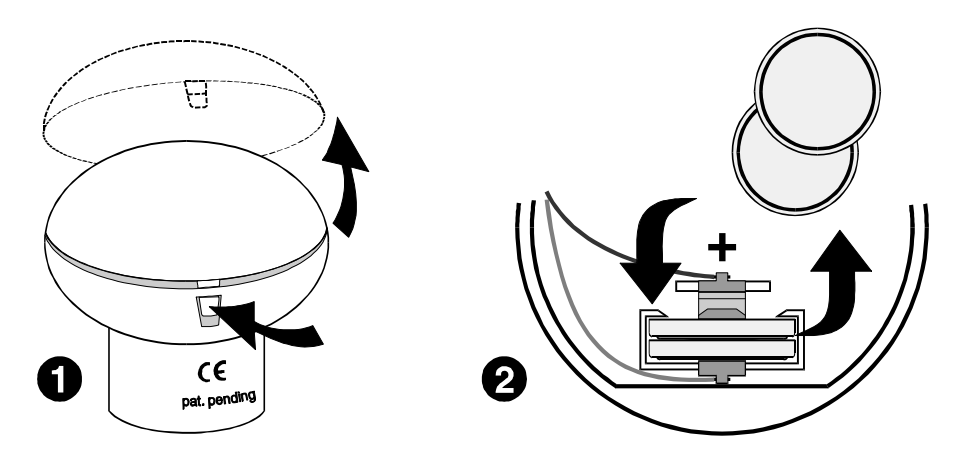

- **1** Press in the snap-action holder.
  - Open the upper case.
- 2 Remove the batteries.
  - Insert new batteries (2 x lithium batteries, CR2430, e.g. WTW type **Batt/OxiTop®**, order no. 209 012). Ensure the batteries are inserted the right way round!
  - Insert the upper case with the lug in the locking pin (lower case). Caution! Do not crush the cable connection!
  - Close the upper case (let the hook snap into place).

Check if the battery change was successful: "Batteries: OK" must appear in "GLP/Tools - Check - • info".

The batteries have no effect on the data integrity of the OxiTop®-C

### **Disposing of the batteries**

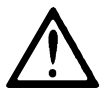

Properly dispose of used batteries at a battery collection point.

Oxiloρ®Control

## **Display messages**

| Messages                  | Explanations, causes and problem solutions                                                                                                    |
|---------------------------|----------------------------------------------------------------------------------------------------|
| already<br>used !         | <ul> <li><u>Cause:</u></li> <li>The selected measuring head has already been started for a measurement and can only be used for a new measurement after the current measurement is finished and the measurement data completely retrieved.</li> <li><u>Problem solutions:</u></li> <li>Select new and free measuring head or</li> <li>Stop ● start or</li> <li>Release measuring head (chapter "Maintenance - Release/reset")</li> </ul>                                                                                                    |
| Set system<br>clock !     | <u>Cause:</u><br>Data backup battery was changed!<br><u>Problem solution:</u><br>Set the clock (see the chapter "GLP/Tools - Settings -<br>Date/Time").                                                                                                    |
| defective !               | <u>Causes:</u><br>The selected measuring head is defective.<br>Please send it to WTW.<br><u>Problem solutions:</u><br>• Select new and free measuring head or<br>• Stop ● start                                                                                                    |
| No samples<br>available ! | <ul> <li><u>Cause:</u> There are no finished samples stored in the sample management. <u>Problem solution:</u> <ul> <li>Transfer the unfinished samples of the sample management to "finished" status.</li> <li>To do this, the measurement data of all measuring heads must be called up and evaluation and documentation of the measurement data of the finished samples performed. </li> <li>If the measurement data of the measuring heads is not yet finished, no instant remedy is possible!</li> <li>The memory capacity limit of the instrument has been reached.</li> </ul></li></ul> |

## What to do if ...?

## **ОхіЛо**р<sup>®</sup>Control

| Messages                                  | Explanations, causes and problem solutions                                                                                                    |
|-------------------------------------------|----------------------------------------------------------------------------------------------------|
| No active <b>•</b> !                      | <ul> <li><u>Causes:</u></li> <li>No measurement has been started.</li> <li>The measuring heads are placed at another location (e.g. other levels in the incubator, other incubators, further storage locations).</li> <li>The measuring heads have no optical contact with the controller: <ul> <li>Distance too great, angular position imprecise</li> <li>IR window of the measuring head averted from the controller</li> <li>Shading by other objects.</li> </ul> </li> <li>Controller defective <ul> <li>Problem solutions:</li> <li>Modification of the distances or angle</li> <li>Search other storage locations</li> <li>Check controller</li> <li>Test the measuring heads (see section "Requirements/Problems")</li> </ul> </li> </ul> |
| Cal test  due on 18.07.97! (example date) | <ul> <li><u>Causes</u></li> <li>GLP is switched on</li> <li>The test resource monitoring is due within the measuring time of measurement for the selected measuring head.</li> <li>Date/time is not correctly set in the controller.</li> <li><u>Problem solutions</u></li> <li>Use another free measuring head that has been checked</li> <li>Start the due measuring head with the Cal test (see chapter "Check - Cal test")</li> <li>Switch off GLP and start measuring head (if your laboratory practice permits).</li> <li>Set the date/time in the controller.</li> </ul>                                                                                                    |

## **Охі То**р<sup>®</sup> Control

## What to do if ...?

| Messages                                                                                | Explanations, causes and problem solutions                                                                                                    |
|-----------------------------------------------------------------------------------------|----------------------------------------------------------------------------------------------------|
| Lack of memory possible !<br>Memory for 11 <b>P</b><br>free !<br>Continue <sup>+!</sup> | <ul> <li><u>Cause:</u><br/>This message is used as information in the standard BOD operating mode.</li> <li>There is a lot of sample data stored in the sample management. The memory is almost full.</li> <li>It is still possible to start a sample as a parallel sample start with 11 measuring heads (the number 11 ● used here is an example, possible numbers: 111 ●).</li> <li><u>Problem solution, if necessary:</u></li> <li>Erase finished samples:<br/>Chapter "GLP/Tools - Maintenance- Erase finished samples"</li> </ul>                                                                                                    |
|                                                                                         | <ul> <li>Alternative: Changing the instrument setting to<br/>automatic erasing of finished samples:<br/>Chapter "GLP/Tools - Settings - Memory - Erase: auto"</li> </ul>                                                                                                    |
| Memory lack !<br>No ready samples autom.<br>erasable!                                   | <ul> <li><u>Cause:</u><br/>The instrument works with the setting, Erase memory "auto"<br/>(automatically). The memory is full and only unfinished<br/>samples are stored in the sample management.<br/>The instrument can only erase finished samples<br/>automatically.</li> <li><u>Problem solution:</u></li> <li>Transfer the unfinished samples of the sample<br/>management to the "finished" state.</li> <li>To do this, call up the measurement data of all<br/>measuring heads and perform the evaluation and<br/>documentation for the measurement data of the finished<br/>samples.</li> <li>If the measurement data of the measuring heads is not<br/>yet finished, no instant remedy is possible!<br/>The memory capacity limit of the instrument has been<br/>reached.</li> </ul> |

## What to do if ...?

## **Охі То**р<sup>®</sup> Control

| Messages                                                                 | Explanations, causes and problem solutions                                                                                                    |
|--------------------------------------------------------------------------|----------------------------------------------------------------------------------------------------|
| Memory lack !<br>Erase finished sample/s!                                | <ul> <li><u>Cause:</u></li> <li>The instrument is working with the "manual" setting of Erase memory. The memory is full.</li> <li><u>Problem solutions:</u></li> <li>Transfer the unfinished samples of the sample management to "finished" status</li> <li>Call up the measurement data of all the measuring heads</li> <li>Perform evaluation and documentation of the measurement data of finished samples.</li> <li>Erase finished samples from the sample management: Chapter "GLP/Tools - Maintenance- Erase finished samples"</li> <li>Note: Only the finished samples in the sample management are erased.</li> </ul>                                                                                                    |
| undef.<br>(Display in the curve<br>presentation or sample<br>statistics) | <ul> <li><u>Causes:</u></li> <li>The selected measurement range has been exceeded.</li> <li>The sample filled was too warm.</li> <li>The AutoTemp function is switched off.</li> <li>The sample filled was very cold and has a low consumption behavior (smaller BOD value).</li> <li>The system is not sealed (bottle internal pressure = atmospheric pressure).</li> <li><u>Avoiding the problem:</u></li> <li>Select the correct measurement range (see WTW application report).</li> <li>Pretemper the sample more precisely.</li> <li>Switch on the AutoTemp function (only effective for measuring times longer than one day).</li> <li>Check the system for leaks by means of visual checks: Are the sealing surfaces of bottle and measuring head clean and fault-free? Are there cracks in the sleeve, bottle or measuring head?</li> <li>Perform "Cal test" (see chapter "Check").</li> <li>Check the incubator temperature.</li> </ul> |

## **Охі То**р<sup>®</sup> Control

## What to do if ...?

| Messages                                                      | Explanations, causes and problem solutions                                                                                                    |
|---------------------------------------------------------------|----------------------------------------------------------------------------------------------------|
| 10 of 12<br>called up<br>(sample message,<br>no. is variable) | <ul> <li><u>Cause:</u></li> <li>Two measuring heads have not been found by the controller</li> <li>The measuring heads are positioned at another location, e.g. other levels in the incubator, other incubators, further storage positions</li> <li>The measuring heads have no optical contact with the controller: <ul> <li>Distance too great, angular position imprecise</li> <li>IR window of the measuring head averted from the controller</li> <li>Shading by other objects.</li> </ul> </li> <li>The missing measuring heads are defective Problem solutions: <ul> <li>Modification of the distances or angle</li> <li>Search other storage locations</li> <li>Search for and check measuring heads (see section "Requirements/Problems")</li> </ul> </li> </ul> |
| 0 of 19<br>called up<br>(sample message,<br>no. is variable)  | <ul> <li><u>Cause:</u></li> <li>No measuring head has been found by the controller.</li> <li>The measuring heads are positioned at another location,<br/>e.g. other levels in the incubator, other incubators,<br/>further storage positions</li> <li>The measuring heads have no optical contact with the<br/>controller.</li> <li>Distance too great, angular position imprecise</li> <li>IR window of the measuring head averted from the<br/>controller</li> <li>Shading by other objects.</li> <li>The controller is defective.</li> <li><u>Problem solutions:</u></li> <li>Modification of the distances or angle</li> <li>Search other storage locations</li> <li>Check the controller (section "Requirements/Problems")</li> </ul>                                |

## **Requirements / Problems**

| Requirements /<br>Problems                                                                                                    | Procedure / Problem solutions                                                                                                    |
|----------------------------------------------------------------------------------------------------|----------------------------------------------------------------------------------------------------|
| No or missing samples<br>in the sample<br>management                                                                                   | <ul> <li><u>Cause:</u></li> <li>You started samples in the operating mode "BOD Standard". Then you switched over to the operating mode "BOD Routine".</li> <li><u>Problem solution:</u></li> <li>Switch the instrument to the operating mode "BOD-Standard" (see chapter GLP/Tools - Settings - Operating mode).</li> </ul>                                                                                  |
| At the beginning of the<br>measurement, no<br>measurement curves<br>are displayed                                                      | <ul> <li><u>Causes:</u></li> <li>The sample filled and started was too cold.</li> <li>AutoTemp function is switched off.</li> </ul>                                                                                                    |
| Measurement curves<br>does not emerge from<br>the origin                                                                               | <ul> <li>Problem solution:</li> <li>Temper the sample more precisely.</li> <li>Switch on the AutoTemp function (only effective for measuring times longer than one day).</li> </ul>                                                                                                    |
| No measurement<br>curves are displayed<br>although the<br>measurement has<br>already been running<br>for an extended period<br>of time | <ul> <li><u>Causes:</u></li> <li>No data was retrieved from the measuring heads.</li> <li>The AutoTemp phase is still running<br/>(see the chapter "AutoTemp function in greater detail").</li> <li><u>Problem solution:</u></li> <li>Call up the data of the measuring heads.<br/>See chapter "Call up all data".</li> <li>Wait for the end of the AutoTemp phase then start the<br/>evaluation.</li> </ul> |
| Search for free<br>measuring heads for a<br>new measurement                                                                            | <u>Procedure:</u><br>Perform the function "Show free $\P \P \P \P$ "<br>(see chapter "GLP/Tools").<br>The controller causes the free measuring positions to flash<br>for 5 seconds.                                                                                                    |

## OxiTop<sup>®</sup>Control

| Requirements /<br>Problems                                                                                  | Procedure / Problem solutions                                                                                                    |
|----------------------------------------------------------------------------------------------------|----------------------------------------------------------------------------------------------------|
| Measuring head<br>unintentionally started<br>for measurement                                                | Problem solution<br>The measuring head can be released again through the<br>command Reset/release:<br>Chapter "GLP/Tools - Maintenance - Reset/release <b>•</b> ".                                                                                                    |
| started with incorrect                                                                                      | I ne controller guides you further through the operation.                                                                                                    |
| Measuring head is<br>required for another<br>sample                                                         | corresponding sample number (in the routine BOD<br>operating mode, this is always the case), the controller<br>automatically erases the sample in the sample<br>management.                                                                                                    |
| Search for the<br>defective measuring<br>head                                                               | <ul> <li>Procedure:</li> <li>Perform a measuring head reaction test (see above).<br/>A measuring head that repetitively shows no reaction to<br/>the test is defective.</li> <li>If the defective measuring head cannot be established<br/>in this way, perform the measuring head check (see<br/>"Single check"). In doing this, each individual measuring<br/>head must be checked until the defective measuring<br/>head has been found.</li> </ul> |
| A measuring head is<br>missing or is defective.<br>Requirement:<br>To determine the<br>corresponding sample | Procedure:<br>Call up the function "Call up data" from the sample<br>management for each individual unfinished sample. The<br>corresponding sample can be determined by this.<br>For subsequent error handling, see the chapter "Sample<br>management - Call up data".                                                                                                    |

## What to do if ...?

**Охі То**р<sup>®</sup> Control

| Requirements /<br>Problems                                                                                            | Procedure / Problem solutions                                                                                                    |  |
|----------------------------------------------------------------------------------------------------|----------------------------------------------------------------------------------------------------|--|
| The precision and<br>sealing of the system<br>sample bottles plus<br>measuring head<br>should be checked              | Procedure:<br>See the chapter "GLP/Tools - Check - Cal test "                                                                                                    |  |
| Measuring head check<br>(single check)<br>(To which running<br>sample does the<br>selected measuring<br>head belong?) | <ul> <li>Procedure:</li> <li>Single check method:</li> <li>menu "GLP/Tools - Check - ● info"</li> <li>The controller guides you further through the operation.</li> <li>All single information on the state of the measuring heads is listed, i.e. the measuring head responds.</li> <li>The check can be undertaken at any time without affecting the measurement that is running.</li> <li>If no reaction at all can be determined, the batteries should be changed and the measuring head check repeated.</li> <li>The measuring precision cannot be checked with this!</li> </ul> |  |
| The measuring<br>precision of the<br>measuring head<br>should be checked.                                             | Procedure:<br>Pneumatic test (PT) of the measuring head:<br>see the chapter "GLP/Tools - Check - Pneumatic test"                                                                                                    |  |
| Perform measuring<br>head reaction test                                                                               | <ul> <li>Procedure:</li> <li>Menu "GLP/Tools - Check - Show all ♥♥♥":</li> <li>All optically attainable measuring heads must flash for approx. 5 seconds independent of their status.</li> <li>The check can be undertaken at any time without affecting the measurement that is running.</li> <li>This test only checks the reaction to commands.</li> <li>If no measuring head reacts, the controller should be checked.</li> </ul>                                                                                                    |  |

## **Охі То**р<sup>®</sup>Control

| Requirements /<br>Problems                     | Procedure / Problem solutions                                                                                                    |
|------------------------------------------------|----------------------------------------------------------------------------------------------------|
| Checking the controller                        | <ul> <li>Problem solution:</li> <li>Controller info</li> <li>See the chapter "GLP/Tools - Check - Controller info"<br/>All single information on the state of the controller is<br/>listed.</li> <li>The check can be undertaken at any time without<br/>affecting the measurement that is running.</li> <li>Perform the command: "Show all ♥♥♥ ". See<br/>"GLP/Tools - Check - Show ♥♥♥".</li> <li>(The check is used in this case to test the IR interface.)<br/>All working measuring heads must flash for 5 seconds.</li> <li>Perform a measuring head check - see the chapter<br/>"GLP/Tools - Check - ♥ info" (The check is used in this<br/>case to test the IR interface). Here, a working<br/>measuring head should supply its status data.</li> <li>Keyboard, display and signal tone should show the<br/>required reaction.</li> <li>Check the function of the clock (prerequisite: clock is<br/>available).<br/>Switch off the instrument and switch it on again. Time<br/>and date each appear showing the current values.</li> <li>Check RS232 interface (only required when using the<br/>WTW software, ACHAT OC):<br/>- Connect controller to your PC by means of the<br/>interface cable AK540/B.</li> <li>Switch on controller and start the PC program,<br/>ACHAT OC. In doing so, the PC program checks the<br/>RS232 interface.</li> </ul> |
| Incorrect time display<br>on being switched on | <ul> <li><u>Cause:</u></li> <li>Data backup battery has been changed!</li> <li>Summer/winter time change has taken place.</li> <li><u>Problem solution:</u></li> <li>Set the clock (see the chapter "GLP/Tools - Settings - Date/Time")</li> </ul>                                                                                                    |

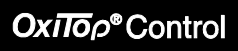

| Requirements /<br>Problems    | Procedure / Problem solutions                                                                                                    |
|-------------------------------|----------------------------------------------------------------------------------------------------|
| The IR printer does not react | <ul> <li><u>Causes:</u></li> <li>Printer is not switched on.</li> <li>The printer has no optical contact with the controller: <ul> <li>Distance too great, angular position imprecise</li> <li>IR window of the measuring head averted from the controller</li> <li>Shading by other objects.</li> </ul> </li> <li>Printer batteries are empty.</li> <li>No paper or the wrong paper is loaded.</li> <li>Printing is not possible in the operating state of the controller selected.</li> <li>The printer or the controller is defective. <ul> <li><u>Action:</u></li> <li>Switch on the printer</li> <li>Establish optical contact</li> <li>Check or change the printer batteries. Please read the operating instructions of the printer.</li> <li>Check in the operating manual of the controller whether printing is possible in the state selected.</li> <li>Note: During printing, the message "Printing active" always appears on the display.</li> </ul></li></ul> |

### Power supply / Battery status

For battery status messages, see the chapter "Power supply".

## Accessories

See WTW General Catalog and WTW application reports.

## **Spare parts**

| Description                                                             | Туре                   | Order no. |
|-------------------------------------------------------------------------|------------------------|-----------|
| BOD bottle (Sample bottle, amber, contents 510 ml), minimum order 3 pcs | PF 600                 | 209100    |
| Rubber sleeve, minimum order 3 pcs                                      | GK 600                 | 209170    |
| Stirrer bar, minimum order 3 pcs                                        | RST 600                | 209120    |
| Stirrer bar remover                                                     | REF 600                | 209130    |
| 2 bottles of sodium hydroxide pellets (of 50 g)                         | NHP 600                | 209140    |
| Nitrification inhibitor                                                 | NTH 600                | 209331    |
| Spare batteries (1 set)                                                 | Batt/OxiTop®           | 209012    |
| Spare OxiTop <sup>®</sup> -C measuring head                             | OxiTop <sup>®</sup> -C | 208830    |

## OxiTop<sup>®</sup> OC 100 controller

| Measurement ranges                               | 0 40/ 80/ 200/ 400/ 800/ 2000/ 4000 mg/l BOD                                                                                             |                                       |
|--------------------------------------------------|----------------------------------------------------------------------------------------------------|---------------------------------------|
| Run times and data sets                          | Run time of the                                                                                                    | Data records                          |
|                                                  | measurement                                                                                                    |                                       |
| Measurement period                               | 0.5 hours                                                                                                    | 180                                   |
|                                                  | 1.5 hours                                                                                                    | 270                                   |
|                                                  | 2.5 hours                                                                                                    | 300                                   |
|                                                  | 3.5 hours                                                                                                    | 315                                   |
|                                                  | 4.5 hours                                                                                                    | 324                                   |
|                                                  | 5.5 hours                                                                                                    | 330                                   |
|                                                  | all whole hours<br>(1, 2, 3 to 23 hours)                                                                                                 | 360                                   |
|                                                  | all whole days<br>(1, 2, 3 to 99 days)                                                                                                   | 360                                   |
| Display                                          | LCD graphics display 64 x 128 pixe                                                                                                    | els                                   |
| Power supply                                     | Supply batteries: 3 pcs, alkaline (a<br>manganese), Size: Mignon, AA, AM<br>Data backup battery: 1 x lithium ba<br>WTW order no. 209 012 | lkaline<br>M3, LR6<br>.ttery, CR2430, |
| Battery run time                                 |                                                                                                    |                                       |
| Supply battery                                   | > 1000 switchings in case of norma                                                                                                    | al use;                               |
|                                                  | (the instrument has an automatic s                                                                                                    | hut off)                              |
| Data backup battery                              | lypically 4 years                                                                                                    |                                       |
| Safety class                                     | 3, equipment safety: IEC 1010, EN                                                                                                    | 61010 part 1                          |
| Protection type                                  | IP 41 DIN 40050                                                                                                    |                                       |
| EMC                                              |                                                                                                    |                                       |
| -Interference emission<br>-interference immunity | EN 50081-1, FCC Class A<br>EN 50082-1                                                                                                    |                                       |
| Climate class                                    | 2, VDI/VDE 3540                                                                                                    |                                       |
| Ambient temperature                              | Storage: -25°C +65°C<br>Operation: +5°C +40°C                                                                                            |                                       |
| Dimensions                                       | 45 x 100 x 200 mm (H x B x T)                                                                                                    |                                       |
| Weight                                           | approx. 390 g                                                                                                    |                                       |
| Test certificates                                | CE, TÜV, UL, CUL(UL/CSA)                                                                                                    |                                       |
| Warranty                                         | 1 year                                                                                                    |                                       |

## **Technical Data**

## OxiTop<sup>®</sup>-C measuring head

| Measuring principle                                     | manometric by means of a pressure measuring head                                 |
|---------------------------------------------------------|----------------------------------------------------------------------------------|
| Measured of                                             | BOD <sub>n</sub><br>(oxygen drift according to DIN 38409 T 52)                   |
| Pressure range                                          | 500 1350 hPa (mbar).                                                             |
| Accuracy                                                | $\pm$ 1% of measured value $\pm$ 0.7 % of the measuring range                    |
| Resolution                                              | 1 hPa                                                                            |
| Display                                                 | LED pilot lamps                                                                  |
| Power supply                                            | 2 x lithium batteries, CR2430, e.g. WTW type<br>Batt/OxiTop®, order no. 209 012) |
| Battery run time                                        | Typically 2 years, in case of normal use                                         |
| Safety class                                            | 3, equipment safety: IEC 1010, EN 61010 part 1                                   |
| Protection type                                         | IP 54 DIN 40050                                                                  |
| EMC<br>-Interference emission<br>-interference immunity | EN 50081-1, FCC Class A<br>EN 50082-1                                            |
| Climate class                                           | 2, VDI/VDE 3540                                                                  |
| Ambient temperature                                     | Storage: -25°C +65°C<br>Operation: +5°C +50°C                                    |
| Dimensions                                              | H: 70 mm, Ø 70 mm                                                                |
| Weight                                                  | 95 g                                                                             |
| Test certificates                                       | CE, TÜV, UL, CUL(UL/CSA)                                                         |
| Warranty                                                | 1 year                                                                           |

OxПop®Control

SENTON

## **CERTIFICATE** to the Electromagnetic Compatibility

to Test Report No. 52501-70303 /-2

| Sample:             | <b>OxiTop Control</b><br>Manometric BOD Measuring system |
|---------------------|----------------------------------------------------------|
| Devices:            | OxiTop OC100, OxiTop-C                                   |
| Uniform EMC design: | OxiTop OC110 identical with OxiTop OC100                 |
| Applicant:          | WTW GmbH                                                 |
| <u>Regulations:</u> | EN 50081-1:1992<br>EN 50082-1:1992                       |

#### **Testresult:**

The samples are in compliance with the RFI requirements and the immunity requirements according to above referenced regulations. The following severity levels have been achieved:

#### **RFI Emissions**

Requirements according to EN 50081-1:1992 Requirements according to FCC part 15 subpart B limit class A

#### Immunity

| Electrostatic Discharge<br>IEC 801-2:1984    | Air discharge    | 8 kV  |
|----------------------------------------------|------------------|-------|
| Electromagnetic Fields<br>IEC 801-3:1984     | 27 MHz - 500 MHz | 3 V/m |
| Electrical Fast Transients<br>IEC 801-4:1988 | V.24 interface   | 4 kV  |

'Je ( Senton GmbH Johann Roidt

Straubing, April 30, 1997

SENTON GmbH - EMV-Prüfzentrum - Äußere Frühlingsstraße 45 - D-94315 Straubing - Tel. 09421/42081

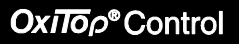

# System OxiTop<sup>®</sup> Control

Controller OxiTop<sup>®</sup> OC100

Measuring heads OxiTop<sup>®</sup>-C

This sheet is a supplement to the present operating manual and contains the chapter "Restore data" and some notes.

Always keep this sheet together with the operating manual.

### OxΠoρ<sup>®</sup>Control

### **Restore data**

In case you lost your controller or your controller is defective, the "Restore data" function facilitates to restore the data of running measurements using a new or another controller. This means the data are not lost.

1

To perform this function the memory of the controller must be absolutely empty. The data of each single measuring head are restored one after the other in a sequence. It is not possible to leave this function and to continue it afterwards because then the memory would no longer be empty.

|           | MAINTENANCE<br>- Erase sample<br>- Reset/release <del>-</del><br>- Restore data<br>- Back | Use VIC to select the<br>"Restore data" submenu.                                                                                       |
|-----------|-------------------------------------------------------------------------------------------|----------------------------------------------------------------------------------------------------|
| RUN/ENTER | RESTORE DATA<br>- Restore - data<br>- Back                                                |                                                                                                    |
| RUN/ENTER | RESTORE - DATA<br>Please hold<br>controller to -!                                         | Confirm the restoration for one<br>measuring head and hold the<br>controller to the measuring head.<br>Contact selection:<br>max. 5 cm |
|           |                                                                                           |                                                                                                    |
|           | RESTORE <del>•</del> DATA<br>Ser. no.: 000000016                                          | The controller displays the serial<br>number of the selected<br>measuring head.                                                        |
|           | - Restore 🕈 data<br>- Stop                                                                |                                                                                                    |

### Supplement to the operating manual

OxiToρ<sup>®</sup>Control

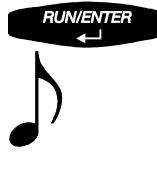

RESTORE 🕈 DATA Ser. no.: 000000016 🕈 data restored! After reconfirming the data of the measuring head is read out and stored in the controller.

1

The Id number of the sample is not restored, it is always I999.

| RESTORE DATA               |
|----------------------------|
| - Restore 🕈 data<br>- Back |

The controller returns to the "Restore data" menu. Perform this procedure for every measuring head with a measurement running, without leaving the "Restore data" function.

If the data of a measuring head was already restored the following is displayed for approx. 3 seconds:

| REST  | DRE 🕈 | DATA      |
|-------|-------|-----------|
| Ser.  | no.:  | 000000001 |
| Alrea | ady r | estored!  |

Then the controller returns to the "Restore data" menu. Perform the restoration with another measuring head.

If the memory of the controller is not empty the following is displayed for approx. 3 seconds:

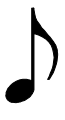

<u>RESTORE DATA</u> Inadmissible† Memory not empty† After this, the "maintanance" menu is displayed again. It is not possible to restore the data with the controller. Contact the WTW service department.

1

It is possible to restore the data of all running measurements if the controller is in the Routine BOD operating mode. In the sample management, however, only the samples started in the Routine BOD mode are shown in this case. To have all samples shown, switch over to the Standard BOD operating mode (see chapter GLP/Tools).

## OxiToρ<sup>®</sup>Control

### Notes

• The present operating manual and this supplement refer to the software release 2.xx.

The right to implement minor changes is reserved.

- The OxiTop Control 100 measuring system can be extended up to 120 measuring positions (measuring heads) in the operating manual there are 144 measuring positions mentioned.
- The OC100 controller reliably saves your measuring data. However, please back up your data regularly as usual.

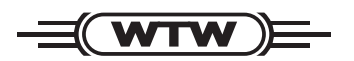

## Wissenschaftlich-Technische Werkstätten GmbH

Dr.-Karl-Slevogt-Straße 1 D-82362 Weilheim

Germany

| Tel:      | +49 (0) 881 183-0   |
|-----------|---------------------|
|           | +49 (0) 881 183-100 |
| Fax:      | +49 (0) 881 183-420 |
| E-Mail:   | Info@WTW.com        |
| Internet: | http://www.WTW.com  |